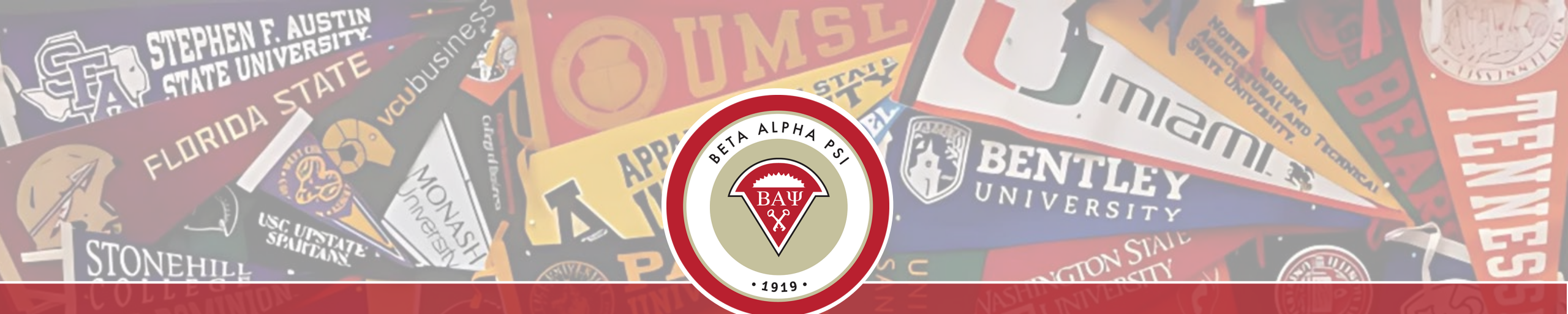

## **Chapter Reporting 101**

#### <u>Beta Alpha Psi</u>

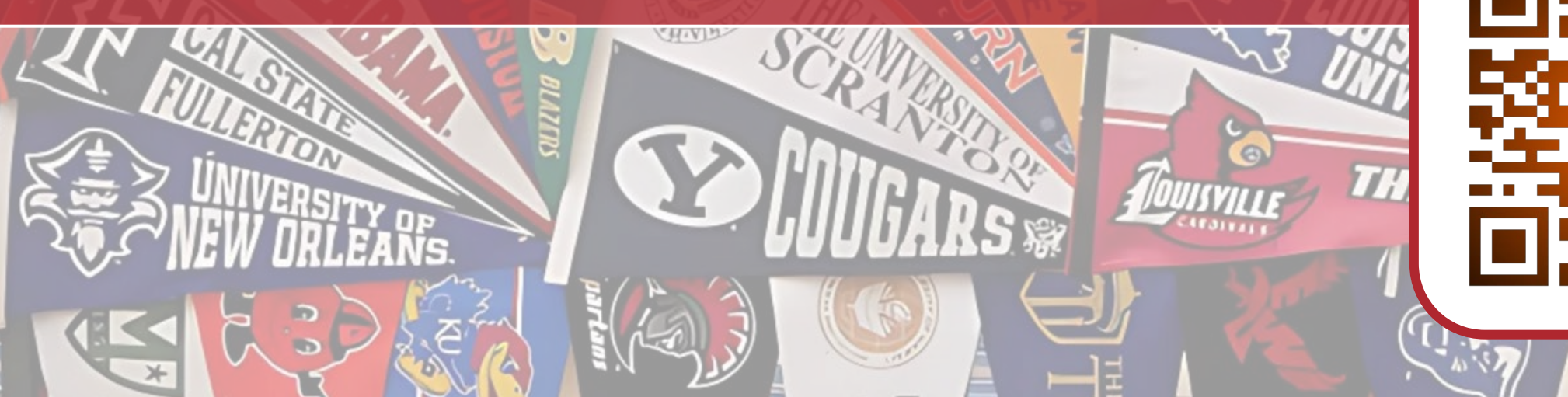

#### Chapter Reporting 101 Table of Contents, Main Topic Links

A link to the Table of Contents may be found on select slides

- Navigating the RI
- <u>Create officer logins</u>
- Enter candidates
- Submit for Initiation and get certificates
- <u>Enter activities</u>
- Impact Activity Categories
- Enter Essential Skills
- Non-BAP Activities
- <u>Reaching Out Activities</u>
- <u>Chapter Scorecard</u>
- <u>Student Participation Verification Report</u>

- Beginning of Year Report
  - Update Chapter Profile Page
  - Plan of Activities
  - <u>Upload chapter bylaws</u>
  - Pay Maintenance Fee
- Program for Chapter Activities
- PCA Quiz
- Beginning of Year Report Tutorial
- <u>Mid-Year Report in 90 Seconds</u>
- <u>Contact Us</u>

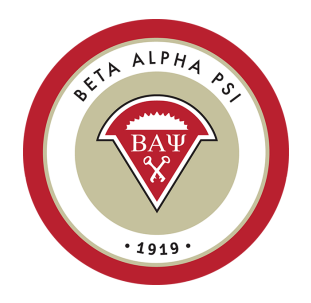

### Where Do I Login?

<u>Reporting Intranet</u> – top right corner on BAP.org home page.

| $\leftrightarrow$ $\rightarrow$ $C$ $\hat{\bullet}$ bap.org                                                       |                        |                                                                        |
|----------------------------------------------------------------------------------------------------|------------------------|------------------------------------------------------------------------|
| Apps O Association of Inter G Gmail - Email from                                                                  | C Analytics > Organiza | 🚾 Wells Fargo Comm 🧭 Clockify 🔇 Projects • Clockify 🤇 Teams • Clockify |
| BETA ALPHA PSI<br>The International Honor Organization<br>for Financial Information Students<br>and Professionals | ABOUT 🕶                | BENEFITS - IMPACT - RECOGNITION - NEWS & CALENDARS                     |

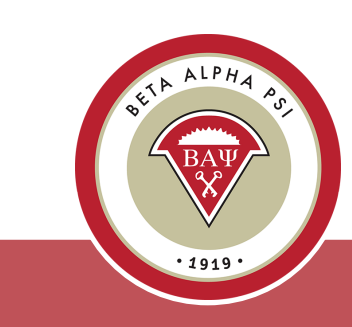

Table of Contents

#### **Topics for Today**

- Login to the Reporting Intranet
- Beginning of Year Report
- Enter candidates
- Enter activities
- Pay the chapter maintenance fee
- Pay dues

Reporting Intranet Guide <u>here</u> When in doubt, contact us

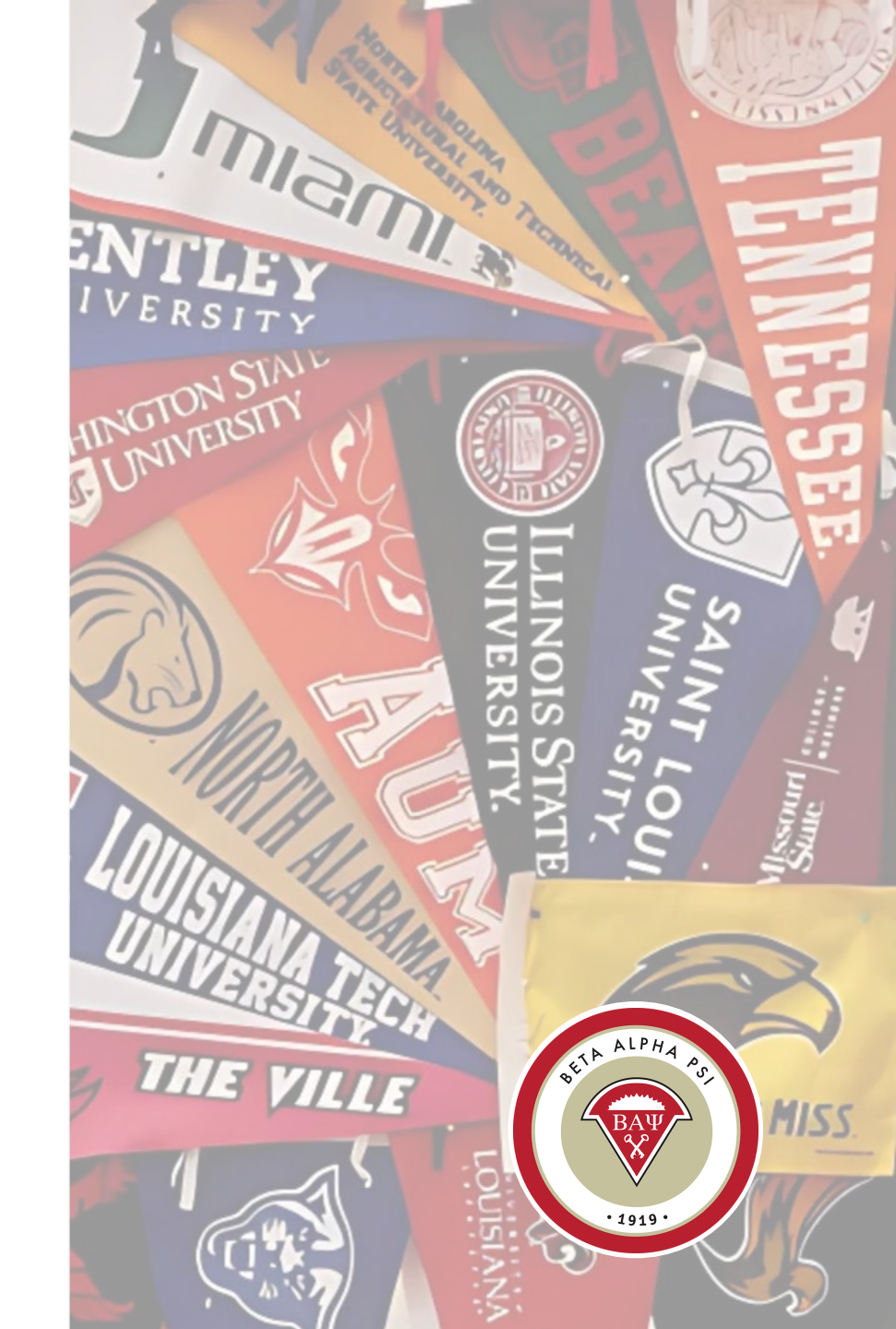

## What If I Don't Have an Account?

Faculty advisor – Contact bap@bapeo.org

Student officer – Contact your advisor first

Activation requests not pushing through? It's a system issue – contact bap@bapeo.org to resend

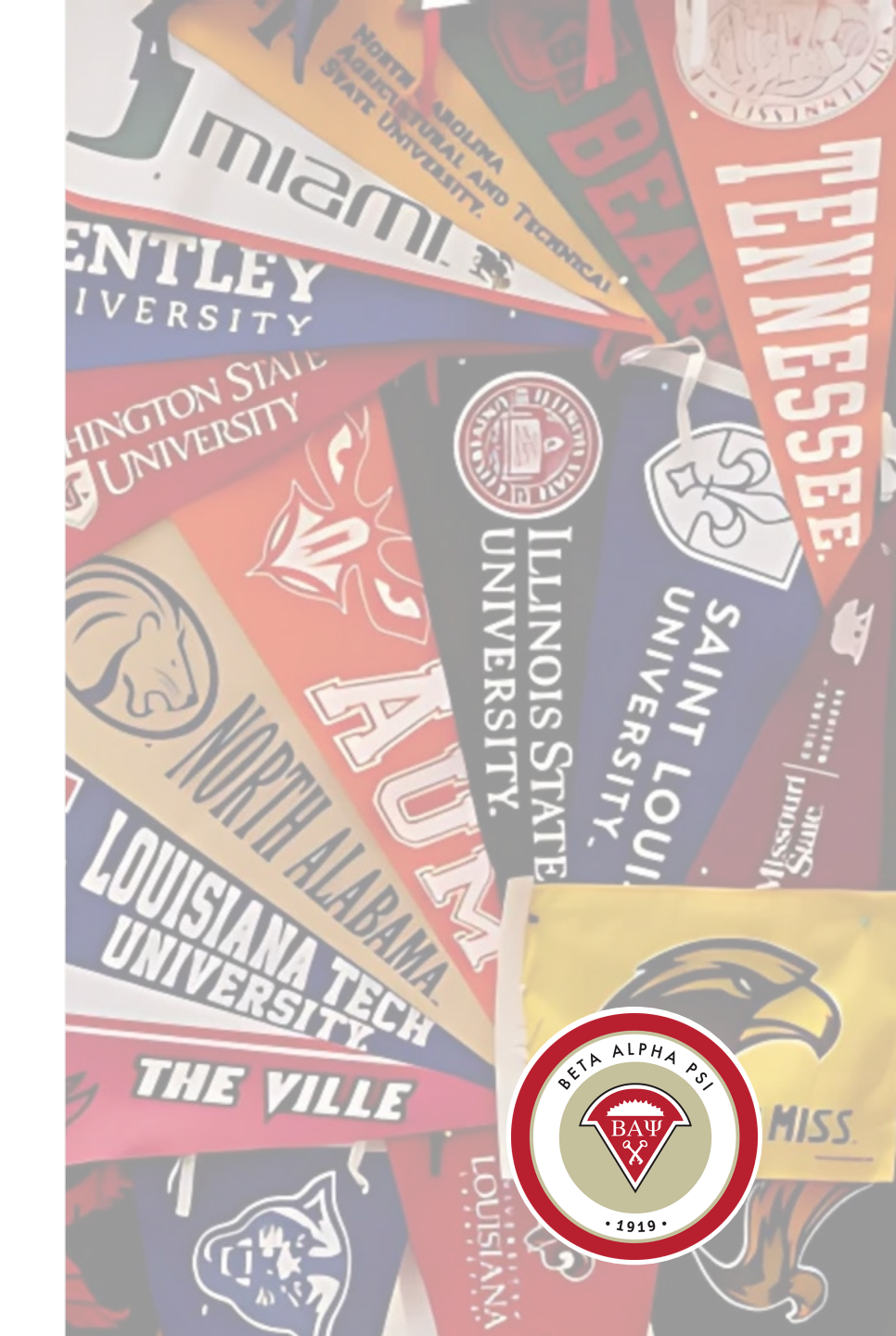

#### Where do I Login? Bap.org – Reporting Intranet – top right corner

#### Valid Email Address + Unique Password

| HISSO                                          |                                                                   |
|------------------------------------------------|-------------------------------------------------------------------|
| Please enter yo<br>Email Address:<br>Password: | our email address and password to login to the Reporting Intranet |
| Reset Password                                 |                                                                   |

– No sharing!

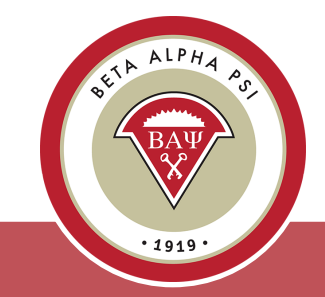

**Menu Bar Item** Reporting and Membership> Create/Manage Officer Logins

#### Login System Activation Process Officers

| Home  | Reporting and Membersh          | nip 🔻         | Chapter F"_ Submissions                 | PCA    | Forms | Tutorials | Cor |
|-------|---------------------------------|---------------|-----------------------------------------|--------|-------|-----------|-----|
| Annou | Create/Manage Officer<br>Logins | 4             |                                         |        |       |           |     |
| •     | View/Update Chapter<br>Profile  | y an          | d forms.                                |        |       |           |     |
| •     | Membership Roster 🛛 🕨           | embe<br>file. | ership roster.                          |        |       |           |     |
| •     | Generate Dues Invoice           | to: B<br>Roa  | eta Alpha Psi<br>d. Durham NC 27707-811 | 0      |       |           |     |
|       | Beginning of Year               |               |                                         |        |       |           |     |
| New   | Report                          | atch          | n Tutorial                              |        |       |           |     |
| •     | Report Activity                 | nera          | te Activation Email for Of              | ficers |       |           |     |
| •     | Scorecard                       |               |                                         |        |       |           |     |
|       | • • -• •                        |               |                                         |        |       |           |     |

Faculty Advisors Enter the officers

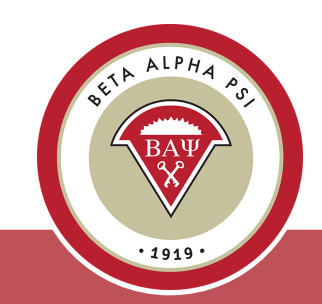

Menu Bar Item Reporting and Membership> Create/Manage Officer Logins

#### Activation Process for Officers by Faculty Advisors

| Advisors                                           | Officers               | Admins and Chapter Advocates                                                                                                    |
|----------------------------------------------------|------------------------|----------------------------------------------------------------------------------------------------|
| Note: Office                                       | er/Users M             | lust Be Matched to Active Chapter Member                                                                                                    |
| Select Cha                                         | pter: 4                | 144 - Fab Four - Fab 🔽                                                                                                    |
| Search Men<br>by Last Na                           | nbers<br>me:           | eave blank for all active members.                                                                                                    |
| Choose Ma<br>Member:                               | tching A<br>C<br>F     | Affleck, Ben<br>Clooney, George<br>Fiorentino, Margaret                                                                                       |
| Note: O<br>member                                  | only Members           | olie, Angelina<br>s with a valid e mail address<br>a missing, you must first record a valid e-mail address<br>bership roster for the chapter. |
| by editi                                           | ng the menn            |                                                                                                    |
| by editi<br>Email Addre                            | ess: a                 | j123@yahoo.com                                                                                                    |
| by editi<br>Email Addre<br>First Name              | ess: a<br>: A          | j123@yahoo.com<br>ngelina                                                                                                    |
| by editi<br>Email Addro<br>First Name<br>Last Name | ess: aj<br>: A<br>: Jo | j123@yahoo.com<br>ngelina<br>olie                                                                                                    |

2. Under the "Officers" tab, the FA will select the officer's name and officer's role.

3. Then, select "Create User".

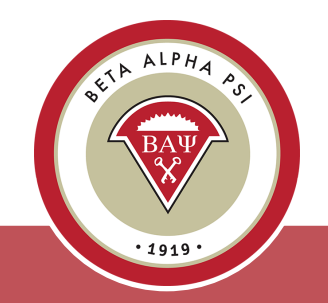

Menu Bar Item Reporting and Membership> Create/Manage Officer Logins

#### Activation Process for Officers by Faculty Advisors

| Advisors Officers                                                                | Admins and Chapter Advocates                                                                                                    |
|----------------------------------------------------------------------------------|----------------------------------------------------------------------------------------------------|
| Note: Officer/Users M                                                            | ust Be Matched to Active Chapter Members                                                                                                    |
| Select Chapter: 4                                                                | 144 - Fab Four - Fab 💽                                                                                                    |
| Search Members<br>by Last Name:                                                  | Search Search                                                                                                    |
| Choose Matching<br>Member:<br>F<br>H<br>Note: Only Members<br>member you want is | Affleck, Ben<br>Clooney, George<br>Forentino, Margaret<br>Harrison, George<br>olie, Angelina<br>s with a valid e-mail address are listed above. If the<br>s missing, you must first record a valid e-mail address |
| Email Address: a                                                                 | j123@yahoo.com                                                                                                    |
| First Name: A                                                                    | ngelina                                                                                                    |
| Last Name: Jo                                                                    | blie                                                                                                    |
| Select<br>Officer/User Type:                                                     | President                                                                                                    |
| The new user account activation e-mail has Create Another User                   | t has been successfully created. An been sent to the address specified above.                                                                                                    |

4. The screen will confirm that an activation email was sent to that officer.

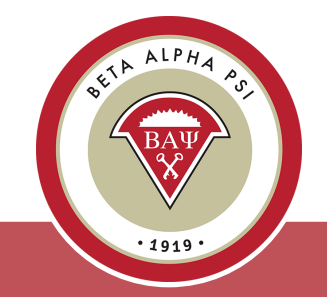

## Why Should I Update the Chapter Profile Page?

*List current advisors, Dean, Department chair for award letters!* 

List the new officers

Verify address for award letters

Table of Contents

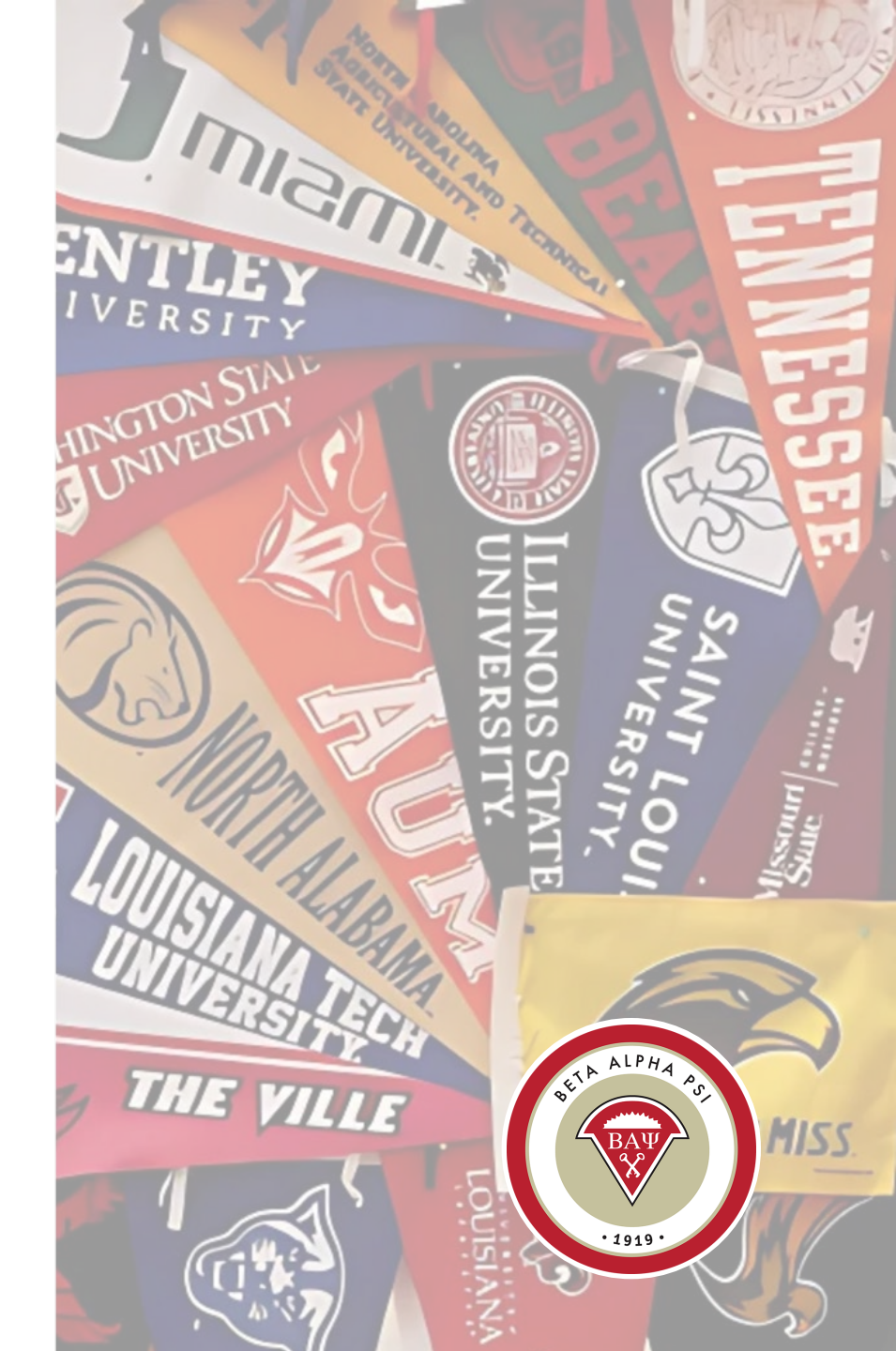

#### **Update Chapter Profile**

| _ | • 1   | 919 .                           |                               |               |        |                         |
|---|-------|---------------------------------|-------------------------------|---------------|--------|-------------------------|
| Н | ome   | Reporting and Membersh          | ip 🔻 Chapter File Submissions | Award Letters | PCA    | Reporting Intranet Reso |
|   |       | View/Update Chapter<br>Profile  |                               |               |        |                         |
| E | Begir | MembershipRoster                | rt (2025 - 2026)              |               |        |                         |
| ( | Chapt | Generate Chapter Email<br>Lists | our University, Fab Four      |               |        | Year: 2025 - 2026 🗸     |
|   |       | Generate Dues Invoice           |                               |               |        |                         |
|   |       | YTD Statement                   | tems                          | Our C         | hapte  | r's Status              |
|   |       | Beginning of Year<br>Report     |                               |               |        |                         |
|   |       | Report Activity                 | er Profile                    |               | Not Su | bmitted                 |
|   |       | Mid Year Report                 |                               |               |        |                         |
|   |       | End of Year Report              | Activities                    |               | Not Su | bmitted                 |
|   |       | Scorecard                       |                               |               |        |                         |
|   |       | Attach Chapte                   | er Bylaws                     |               | Not Su | bmitted                 |
|   |       |                                 |                               |               |        |                         |

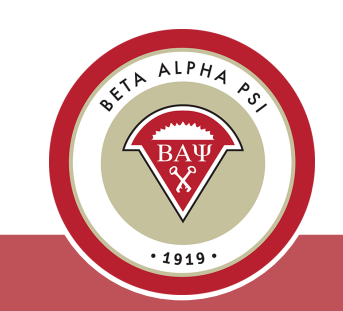

#### Update Chapter Profile

Update your chapter's school information including website link, achievement level, and mailing address—under the "School" tab.

| Chapter Profile<br>* indicates a required fi<br>Your changes have been | eld<br>n saved. |                                    | Save Chapter                                             |
|------------------------------------------------------------------------|-----------------|------------------------------------|----------------------------------------------------------|
| Admin Only Fields                                                      | School          | Chapter Officers                   | Chapter Contacts                                         |
|                                                                        |                 | Chapter Website:<br>LinkedIn Link: | bap.org<br>https://www.linkedin.com/company/betaalphapsi |
|                                                                        |                 | Twitter Link:                      |                                                          |
|                                                                        |                 | Facebook Link:                     |                                                          |
|                                                                        |                 | Instagram Link:                    |                                                          |
|                                                                        |                 | School Year:                       | Semester ~                                               |
|                                                                        | Ac              | hievement Type:                    | Award-Seeking ~                                          |

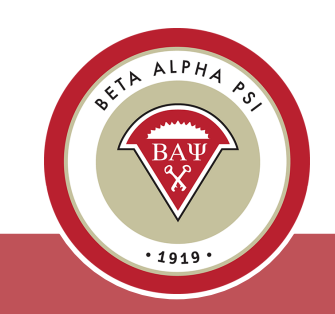

• 1919 •

| pdate                                   | e Ch       | apt                 | er Profile                                                       | Add the officers' names he |
|-----------------------------------------|------------|---------------------|------------------------------------------------------------------|----------------------------|
| napter Profile<br>ndicates a required f | ïeld       |                     |                                                                  | Save Chapter               |
| Admin Only Fields                       | School Cha | apter Officers      | Chapter Contacts                                                 |                            |
| President                               |            |                     |                                                                  |                            |
|                                         | Name:*     | Chambers, Ci        | ndy 💌                                                            |                            |
|                                         | E-mail:*   | cchambers@b         | ap.org                                                           |                            |
|                                         | Phone:     | 222-222-2222        | 2                                                                |                            |
|                                         |            | Note: Phone not req | uired, but must be valid for your Chapter's country if supplied. |                            |
| Reporter                                |            |                     |                                                                  |                            |
|                                         | Name:*     | Baum, Hadass        | sah 💌                                                            |                            |
|                                         | E-mail:*   | hhbaum@bap          | .org                                                             |                            |
|                                         | Phone:     | 222-222-2222        | 2                                                                |                            |
|                                         |            | Note: Phone not req | uired, but must be valid for your Chapter's country if supplied. | \$E'                       |

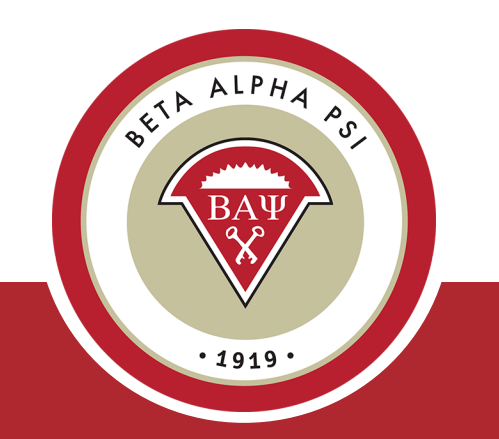

## I'm Ready to Add a Candidate

But have you collected the \$85 fee? Do you know the candidate's first day with Beta Alpha Psi?

### **View/Update Membership**

| Add New                                  | Submit for Initiation                                        | 1ake Inactive                | Delete                             |                      |                                |
|------------------------------------------|--------------------------------------------------------------|------------------------------|------------------------------------|----------------------|--------------------------------|
| Candidates                               | Active Candida                                               | tes                          |                                    |                      |                                |
| Submitted for                            | Click Member/Cand                                            | idata Nama ta Edi            | - Drofile Decord                   |                      |                                |
| Inactive (2)                             | Name                                                         | Member Number                | E-mail                             |                      | Membership Type                |
| Members                                  | ÷ .                                                          | \$                           | \$                                 | Candidate Date       | ¢                              |
|                                          | 🔲 Jackman, Hugh                                              | 201325010011                 | hjackman1@yahoo.com                | 6/10/2013            | Undergraduate                  |
| Active (0)                               | Jackman, nugn                                                |                              |                                    |                      |                                |
| <u>Active</u> (0)<br><u>On Leave</u> (0) | Johnson, Sarah                                               | 201325010003                 | sjohnson@bap.org                   | 4/1/2013             | Undergraduate                  |
| <u>Active</u> (0)<br><u>On Leave</u> (0) | <ul> <li>Johnson, Sarah</li> <li>Smith, Elizabeth</li> </ul> | 201325010003<br>201325010001 | sjohnson@bap.org<br>esmith@bap.org | 4/1/2013<br>4/1/2013 | Undergraduate<br>Undergraduate |

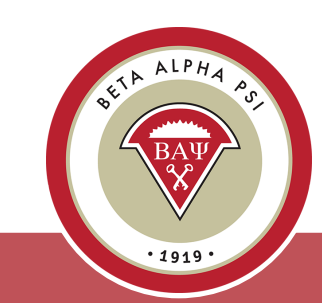

#### Add a New Candidate

| . W | ALPHA A  |   |
|-----|----------|---|
| *   | BAW      | ~ |
|     | V        |   |
|     | • 1919 • |   |

| Create New Chapte                                          | er Candidate                                                                        |                           |                  |        |
|------------------------------------------------------------|-------------------------------------------------------------------------------------|---------------------------|------------------|--------|
| Beta Alpha Psi Univers<br>* indicates a required field, al | ity, Chapter 2502, Beta Alpha Psi Un<br>Il dates should be in the format MM/DD/YYYY | iversity                  | Save             | Cancel |
| Member Number:                                             | Not Yet Assigned                                                                    | First Name*:              |                  |        |
| Candidate Start Date*:                                     |                                                                                     | Middle Initial:           |                  |        |
| Initiation Date:                                           |                                                                                     | Last Name*:               |                  |        |
| Current Folder:                                            | Adding to Active Candidates                                                         | Suffix:                   |                  |        |
| Type of Membership*:                                       | Select Membership Type                                                              | E-mail Address*:          |                  |        |
| Major*:                                                    | Select Major                                                                        |                           |                  |        |
| Address Line 1*:                                           |                                                                                     | Primary Phone*:           |                  |        |
| Address Line 2:                                            |                                                                                     | Other Phone:              |                  |        |
| City*:                                                     |                                                                                     | Gender:                   | Select Gender    |        |
| State / Province /                                         |                                                                                     | Ethnicity:                | Select Ethnicity |        |
| Region*:                                                   |                                                                                     | Birth Date:               |                  |        |
| ZIP/Postal Code*:                                          |                                                                                     | Comments:                 |                  | *      |
| Country*:                                                  | Select Country                                                                      |                           |                  | Ŧ      |
|                                                            | Membership Status Changes Member                                                    | ship Payments and Credits |                  |        |
|                                                            |                                                                                     |                           |                  |        |
|                                                            |                                                                                     |                           |                  |        |

### View/Update Membership

**Candidates Section** includes folders for Active Candidates, Submit for Initiation, and Inactive Candidates.

*Members Section* includes folders for Active Members, On Leave, and Alumni.

| 1embership F                                  | Rostei | r                                     |                                    |                 |             |                |                 |
|-----------------------------------------------|--------|---------------------------------------|------------------------------------|-----------------|-------------|----------------|-----------------|
| Add New                                       | Submit | for lettation                         | Make Inactive                      | Delete          |             |                |                 |
| Active (4)<br>Submitted for<br>Initiation (6) | Ac     | t <b>ive Candid</b> a<br>k Member/Can | <b>ates</b><br>didate Name to Edii | t Profile Re    | ecord       |                |                 |
| Inactive (2)                                  | \$     | Name                                  | Member Number                      | \$              | E-mail      | Candidate Date | Membership Type |
| Active (0)                                    |        | Jackman , Hug                         | <u>h</u> 201325010011              | <u>hjackman</u> | 1@yahoo.com | 6/10/2013      | Undergraduate   |
| On Leave (0)                                  |        | Johnson, Sarah                        | 201325010003                       | sjohnson(       | abap.org    | 4/1/2013       | Undergraduate   |
|                                               |        | Smith, Elizabet                       | h 201325010001                     | esmith@b        | ap.org      | 4/1/2013       | Undergraduate   |
| Alumni (0)                                    |        | <u>Stevens, John</u>                  | 201325010008                       | jstevens@       | bap.org     | 9/3/2012       | Undergraduate   |
|                                               |        |                                       |                                    |                 |             |                |                 |

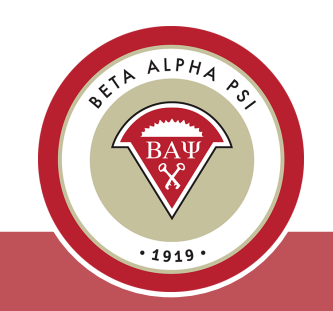

**Pop Quiz** 

How do I get a pdf file of membership certificates?

Table of Contents

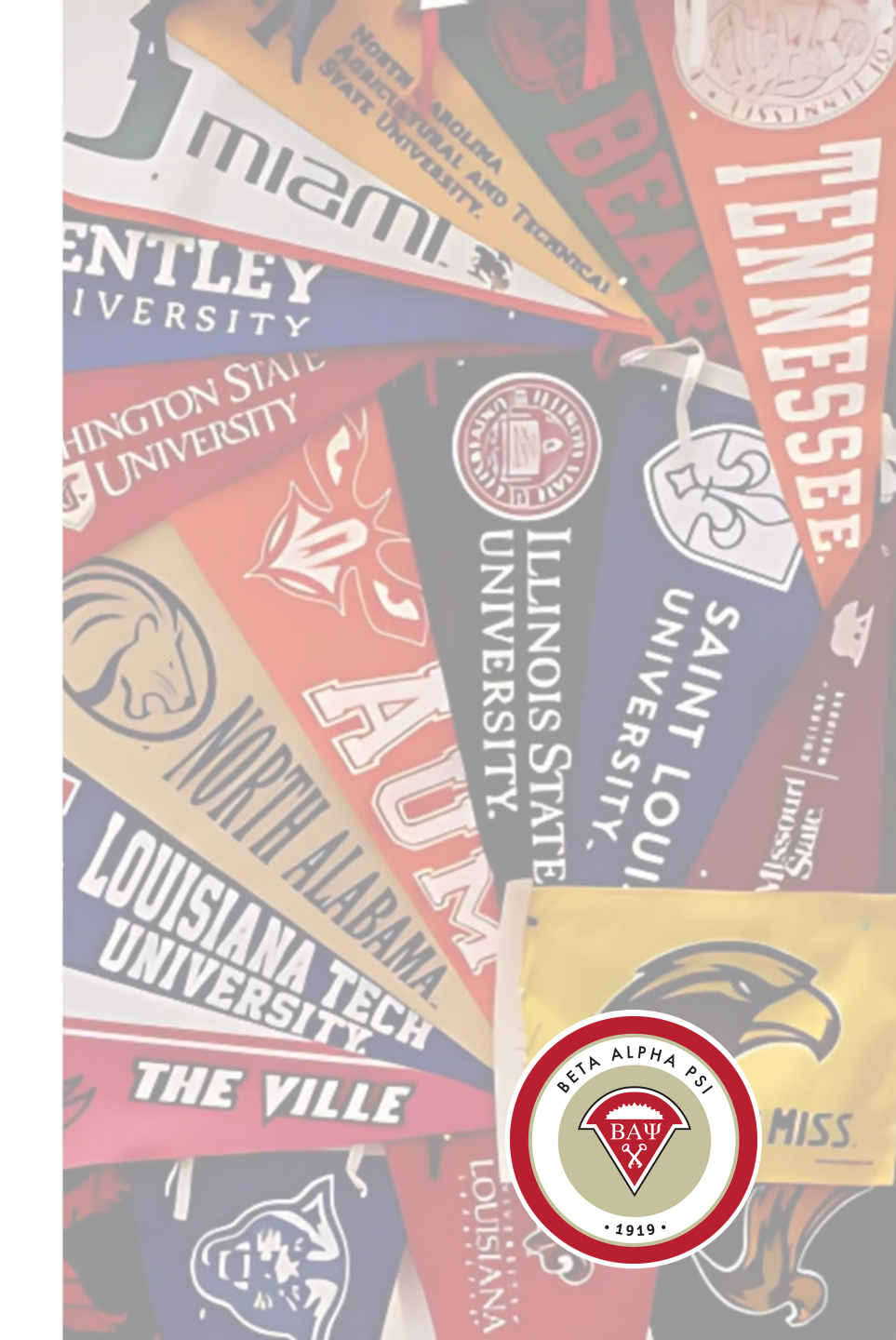

# Submit a Candidate for Initiation

To submit a candidate for initiation, in the "Active Candidates" folder, check off the box next to the appropriate name and select "Submit for Initiation."

| Home Reporting and Membership T Chapter File Submiseiner PCA Forms Tutorials Contact BAP Home |        |
|-----------------------------------------------------------------------------------------------|--------|
|                                                                                               |        |
| Membership Roster                                                                             |        |
| Submit for Initiation Make Inactive Delete                                                    |        |
| Candidates                                                                                    |        |
| Active (4) Active Candidates                                                                  |        |
| Submitted for<br>Initiation (1) Click Member/Candidate Name to Edit Profile Record            |        |
| Inactive (2)                                                                                  | р Туре |
| members                                                                                       | iate   |
| Active (5)                                                                                    | ate    |
| Smith Elizabeth 20132501000 esmith@hap.org 4/1/2013 Undergradu                                | ate    |
| Alumni (0) <u>Stevene, John</u> 201325010001 <u>istevens@bap.org</u> 9/3/2012 Undergradu      | late   |
|                                                                                               |        |
| Deleted (0)                                                                                   |        |
|                                                                                               |        |
| Converset @ 2012 Pots Alpha Dei   Drivary Daligy                                              |        |

The system will prompt the user to confirm that the candidate met the requirements and that the date is the same date for multiple candidates. Confirm both.

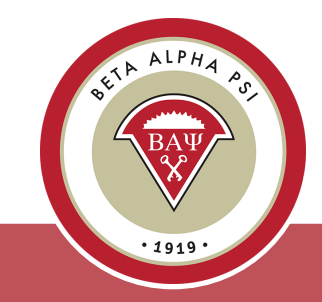

# Submit a Candidate for Initiation

*The records will appear in the "Submit for Initiation" folder.* 

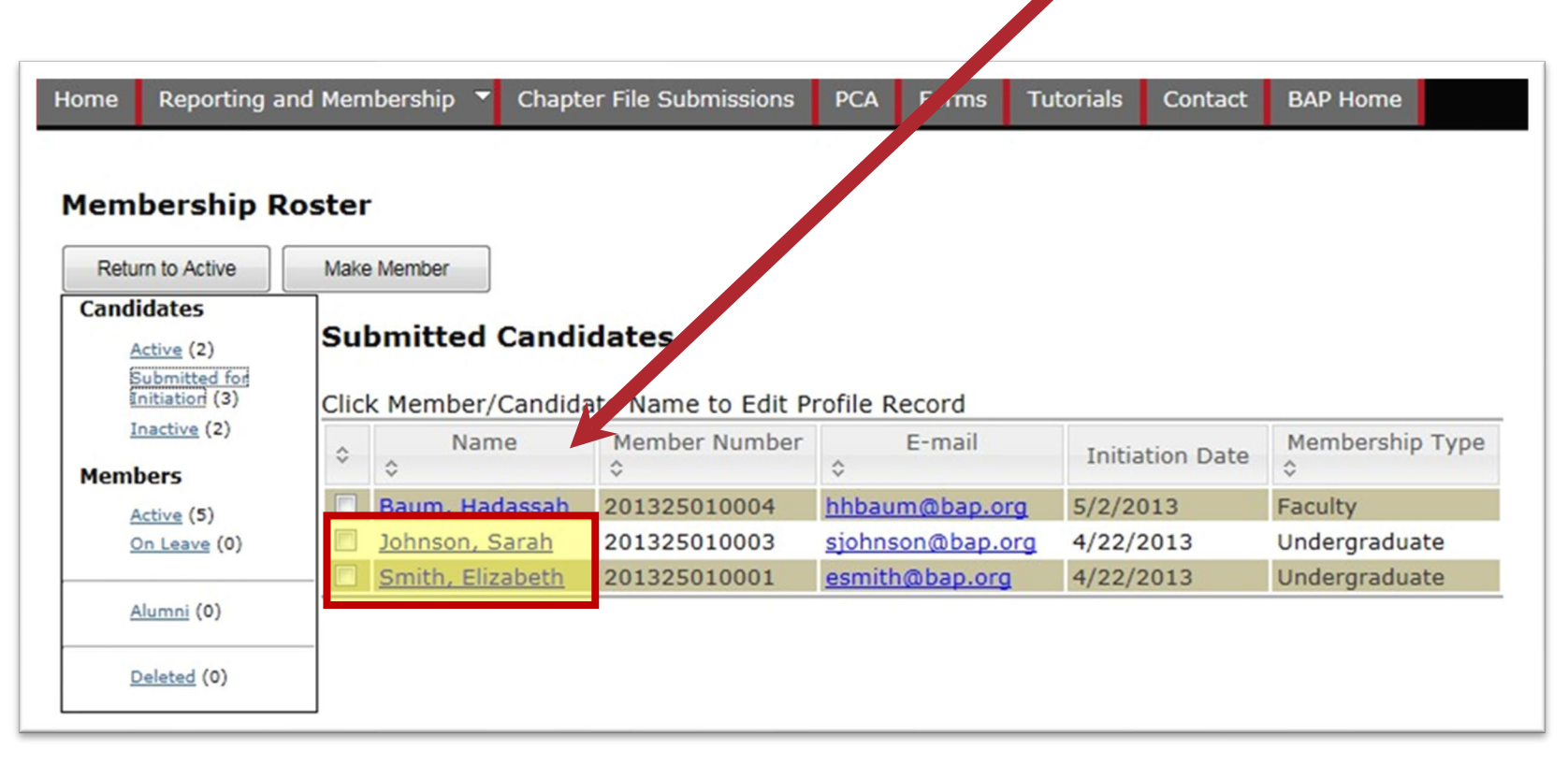

Once the fees for candidates have been paid, the Executive Office will send a pdf file of membership certificates to the advisor and move the records to the "Active Members" folder.

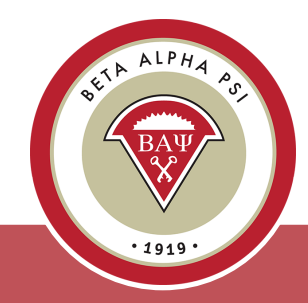

#### Pop Quiz

When is the Beginning of the Year Report due?

Table of Contents

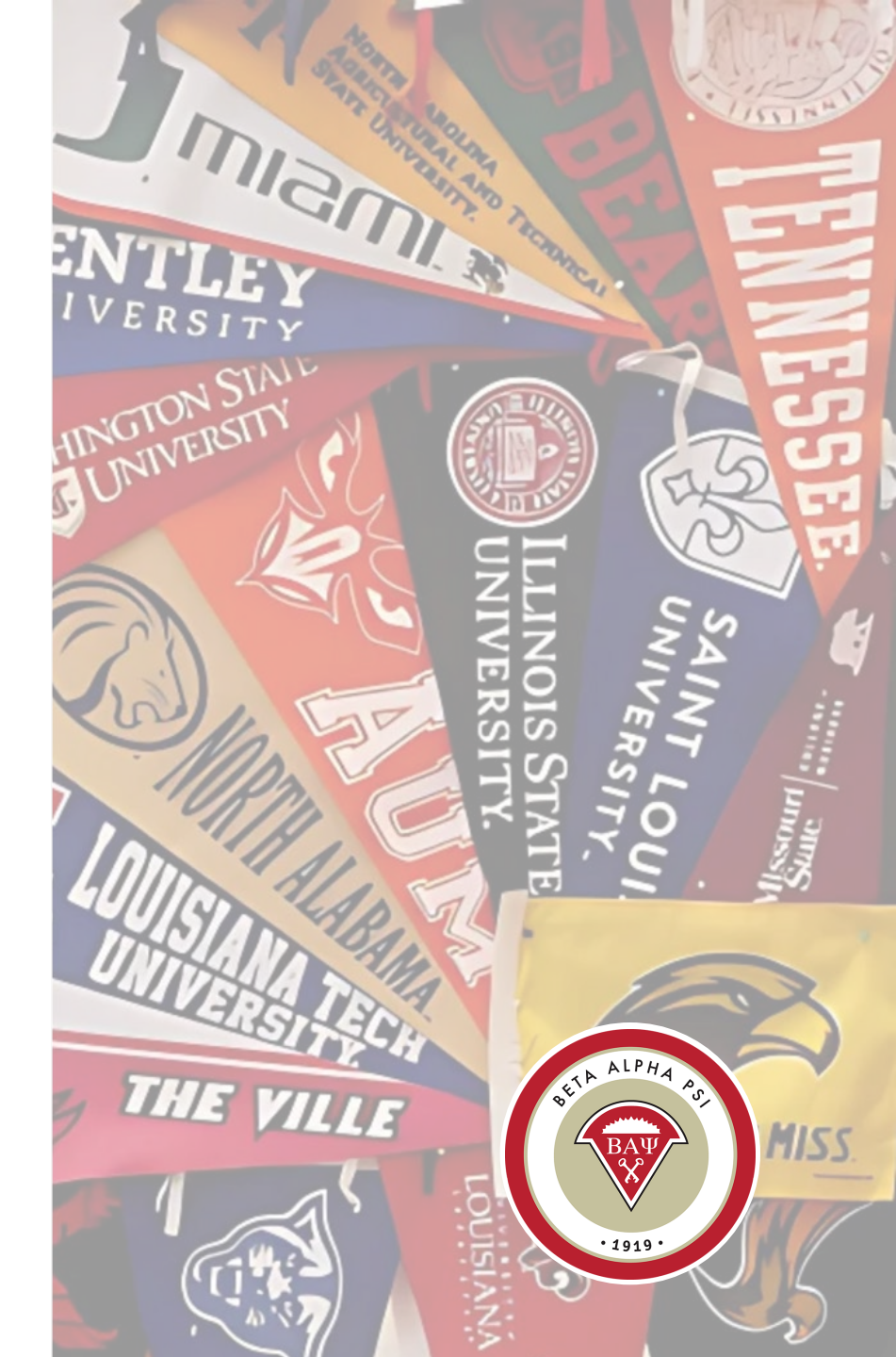

### Beginning of Year Report

US Chapters, due October 15

Oceania Chapters, due June 15

| Our Chapter's Status    |
|-------------------------|
| Not Submitted           |
| Not Submitted           |
| Not Submitted           |
| Payment Options         |
| Not Received            |
| policies and procedures |
| Not Credited            |
|                         |

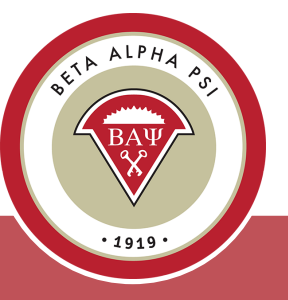

#### **Plan of Activities**

#### Professional Activity Plan

#### Reaching Out Activities (Check at least three) Sponsor Planned Activity Ŷ ŝ Annual Community Executive V Service Day Attendance Annual Executive Meeting Office Attendance Annual Executive Meeting V Presentatior Nomination Executive for Project Office Run With It Nomination for Business Executive Information Office Professional of the Year Submitted Nomination Executive for Office Outstanding Dean Regional Executive Meeting Office Attendance

2

Enter your chapter's plan for six Professional Activities, one Service Activity, and three Reaching Out Activities (ROAs), then select "Save."

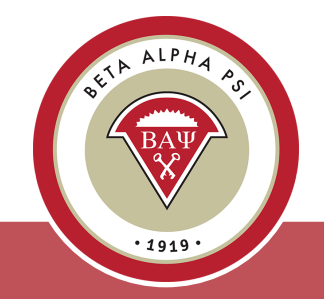

• 1919 •

#### Local Chapter Bylaws – Required this year

| Report Items                                          | Our Chapter's Status   |                                                   |
|-------------------------------------------------------|------------------------|---------------------------------------------------|
| Update Chapter Profile                                | Not Submitted          | New bylaws? Upload them<br>here! Need a template? |
| Enter Plan of Activities                              | Not Submitted          | Email <u>bap@bapeo.org</u>                        |
| Attach Chapter Bylaws                                 | Not Submitted          |                                                   |
| Pay the \$325.00 chapter maintenance fee              | Payment Options        |                                                   |
| Annual Chapter Maintenance Fee <u>View History</u>    | Not Received           |                                                   |
| Confirm compliance with Student Affairs department po | olicies and procedures |                                                   |
| Overall Report Status                                 | Not Credited           | SETA ALPHA                                        |
|                                                       |                        |                                                   |

Menu Bar Item Reporting and Membership> Beginning of Year Report

#### Chapter Maintenance Fee

To download a PDF of the Chapter Maintenance fee invoice, select the tab titled "Check".

| Payment Options                                                                                                    |  |
|----------------------------------------------------------------------------------------------------|--|
| Card Check                                                                                                    |  |
| Check Payment                                                                                                    |  |
| Please remit immediately. Make a check payable to <b>Beta Alpha Psi</b> , and include your chapter number on the check. Send your payment with the copy of this invoice to: |  |
| Beta Alpha Psi<br>11161 E. State Rd 70<br>Ste 110-608<br>Lakewood Ranch, FL 34202                                                                                           |  |
| To download Chapter Maintenance Fee invoice for Current year <u>Click here</u> .                                                                                            |  |
| Add Payment Close Print                                                                                                    |  |
|                                                                                                    |  |

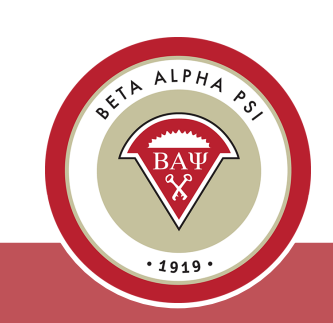

#### **Online Activity Reporting System**

| Home Reporting and Membersh                                                                                  | ip Chapter File Submissions                                              | Award Letters PC                                               | Reporting Intranet Resources | Contact | BAP Home |
|----------------------------------------------------------------------------------------------------|--------------------------------------------------------------------------|----------------------------------------------------------------|------------------------------|---------|----------|
| Annou<br>Make<br>Facult<br>Generate Chapter Email<br>Lists                                                   | <u>torials</u> and <u>online guide</u> .<br>rate their officer accounts. |                                                                |                              |         |          |
| Welcc<br>Generate Dues Invoice<br>YTD Statement<br>Request Replacement<br>E Certificate<br>Beginning of Year | I have any questions about the                                           | e Reporting Intranet                                           | ′ou can contact us at:       |         |          |
| Report<br>Deadli Report Activity<br>Dat<br>Mid Year Report<br>10/15,<br>End of Year Report<br>Scorecard      | • 2025<br>e<br>ear Report Make sure to com<br>Update Cha                 | nplete the following ta                                        | isks:                        |         |          |
| Scorecard                                                                                                    | Enter Plan o<br>Upload Char<br>Pay \$325 Cl                              | of Activities<br>pter Bylaws (if neede<br>hapter Maintenance F | d)<br>ee online              |         |          |

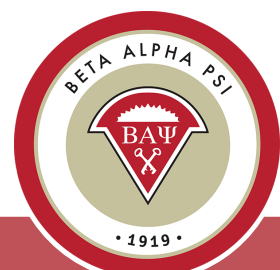

#### Online Activity Reporting Entering an Activity

The online reporting activity screen is in a tabbed format. To add a new Professional Activity, select "Add".

| Professional | Service    | Rea hing Out            | Induction | Hours Summary | Scorecard                            | Student                    | Participation Verif  | ication Repor |
|--------------|------------|-------------------------|-----------|---------------|--------------------------------------|----------------------------|----------------------|---------------|
| Add          | Add Non BA | P Activity              |           |               | Filt                                 | ter by Yea                 | r: 2024 - 2025       | ~             |
|              | Status     | Name                    | Date<br>≎ | Year          | At Least 50<br>Minutes<br>Long?<br>≎ | In<br>Name of<br>BAP?<br>¢ | % Participation<br>≎ | Points<br>≎   |
| Edit/Delete  | N/A        | Nonprofit<br>Accounting | 12/3/2024 | 2024 - 2025   | Yes                                  | Yes                        | 33%                  | 1             |
| Search:      |            |                         |           |               |                                      |                            |                      |               |

. 1019 .

### Online Activity Reporting Entering an Activity

| dd New Professional Activity                   |                                                             |               |
|------------------------------------------------|-------------------------------------------------------------|---------------|
| Save                                           | Cancel                                                      |               |
|                                                | Date of Activity:                                           |               |
| Was the Activity at Least 50                   | ⊖Yes  ●No                                                   |               |
| Confirm that the Activity was Performed in the | ✓ Yes                                                       |               |
| Profession                                     | Firm Presentation or Visit ~                                |               |
| Name of firm                                   | Firm Presentation or Visit<br>Company Presentation or Visit |               |
|                                                | Meet the Firms (Networking)                                 |               |
|                                                | Trade Organization/NFP<br>State Society                     |               |
| I                                              | Exam/Professional Education                                 |               |
|                                                |                                                             | VITA Training |
|                                                |                                                             | Other         |

Enter the date of the activity.

Confirm the length was at least 50 minutes long.

Confirm that your chapter sponsored the activity.

Choose the activity type from the drop- down list.

Select "Save".

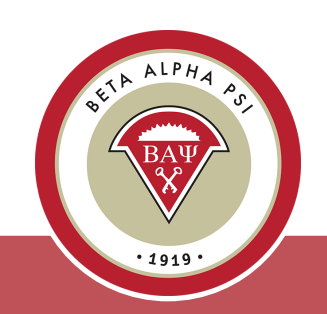

Once the activity information has been saved, the system will pull up all the records as of the "effective activity date" in the Active Candidate, Submitted for Initiation and Active Member folders.

Check off attendance for the candidates and members who participated in the activity by using the tab function for each record and then select "Save".

Then close the screen.

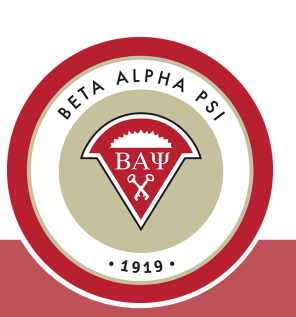

| Confirm that the Activity was Performed in the Name of Beta<br>Alpha Psi:<br>Professional Activity Type: Firm Presenta<br>Name of firm/company/org: Test<br>Essential Skill? No マ<br>Activity Name: Nonprofit Acco<br>Impact Activity?: No マ<br>What to do if there are missing or extra members in this list.<br>The Chapter Activity was saved at 1:31 PM. Click "Close" to exit this window, o<br>participation below.<br>Showing 1 to 9 of 9 entries | tion or Visit ~        |  |  |  |  |  |
|----------------------------------------------------------------------------------------------------|------------------------|--|--|--|--|--|
| Professional Activity Type: Firm Presenta<br>Name of firm/company/org: Test<br>Essential Skill? No<br>Activity Name: Nonprofit Acco<br>Impact Activity?: No<br>What to do if there are missing or extra members in this list.<br>The Chapter Activity was saved at 1:31 PM. Click "Close" to exit this window, o<br>participation below.<br>Showing 1 to 9 of 9 entries                                                                                  | tion or Visit 🗸        |  |  |  |  |  |
| Name of firm/company/org: Test<br>Essential Skill? No<br>Activity Name: Nonprofit Acco<br>Impact Activity?: No<br><u>What to do if there are missing or extra members in this list.</u><br>The Chapter Activity was saved at 1:31 PM. Click "Close" to exit this window, o<br>participation below.<br>Showing 1 to 9 of 9 entries                                                                                                    |                        |  |  |  |  |  |
| Essential Skill? No<br>Activity Name: Nonprofit Acco<br>Impact Activity?: No<br>What to do if there are missing or extra members in this list.<br>The Chapter Activity was saved at 1:31 PM. Click "Close" to exit this window, o<br>participation below.<br>Showing 1 to 9 of 9 entries                                                                                                    |                        |  |  |  |  |  |
| Activity Name: Nonprofit Acco<br>Impact Activity?: No ~<br>What to do if there are missing or extra members in this list.<br>The Chapter Activity was saved at 1:31 PM. Click "Close" to exit this window, o<br>participation below.<br>Showing 1 to 9 of 9 entries                                                                                                    |                        |  |  |  |  |  |
| Impact Activity?: No<br><u>What to do if there are missing or extra members in this list.</u><br>The Chapter Activity was saved at 1:31 PM. Click "Close" to exit this window, o<br>participation below.<br>Showing 1 to 9 of 9 entries                                                                                                    | ounting                |  |  |  |  |  |
| What to do if there are missing or extra members in this list.<br>The Chapter Activity was saved at 1:31 PM. Click "Close" to exit this window, o<br>participation below.                                                                                                    | Impact Activity?: No 🗸 |  |  |  |  |  |
|                                                                                                    | r edit member          |  |  |  |  |  |
| Member Name Check if attended                                                                                                    |                        |  |  |  |  |  |
| 201104440002 Affleck. Ben                                                                                                    |                        |  |  |  |  |  |
| 201204440002 Best, Pete                                                                                                    |                        |  |  |  |  |  |
| 201004440004 Fiorentino, Margaret 🗹                                                                                                    |                        |  |  |  |  |  |
| 200904440003 Lennon, John 🗌                                                                                                    |                        |  |  |  |  |  |
| 201204440004 Osborne, Ozzie                                                                                                    |                        |  |  |  |  |  |
| 201104440001 Pattison, Robert 🗌                                                                                                    |                        |  |  |  |  |  |

#### **Did You Know? Impact Categories**

- Media Promotion (TV or Print)
- Tutoring
- Mentoring
- Financial Volunteer Support (donating accounting or bookkeeping services)
- Sharing business/college knowledge (volunteering with high school, incoming freshmen, and undeclared students)
- VITA
- Community College Associate Candidates
- AACSB Societal Impact Goal for your business school

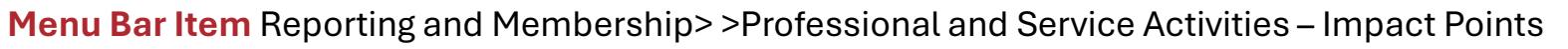

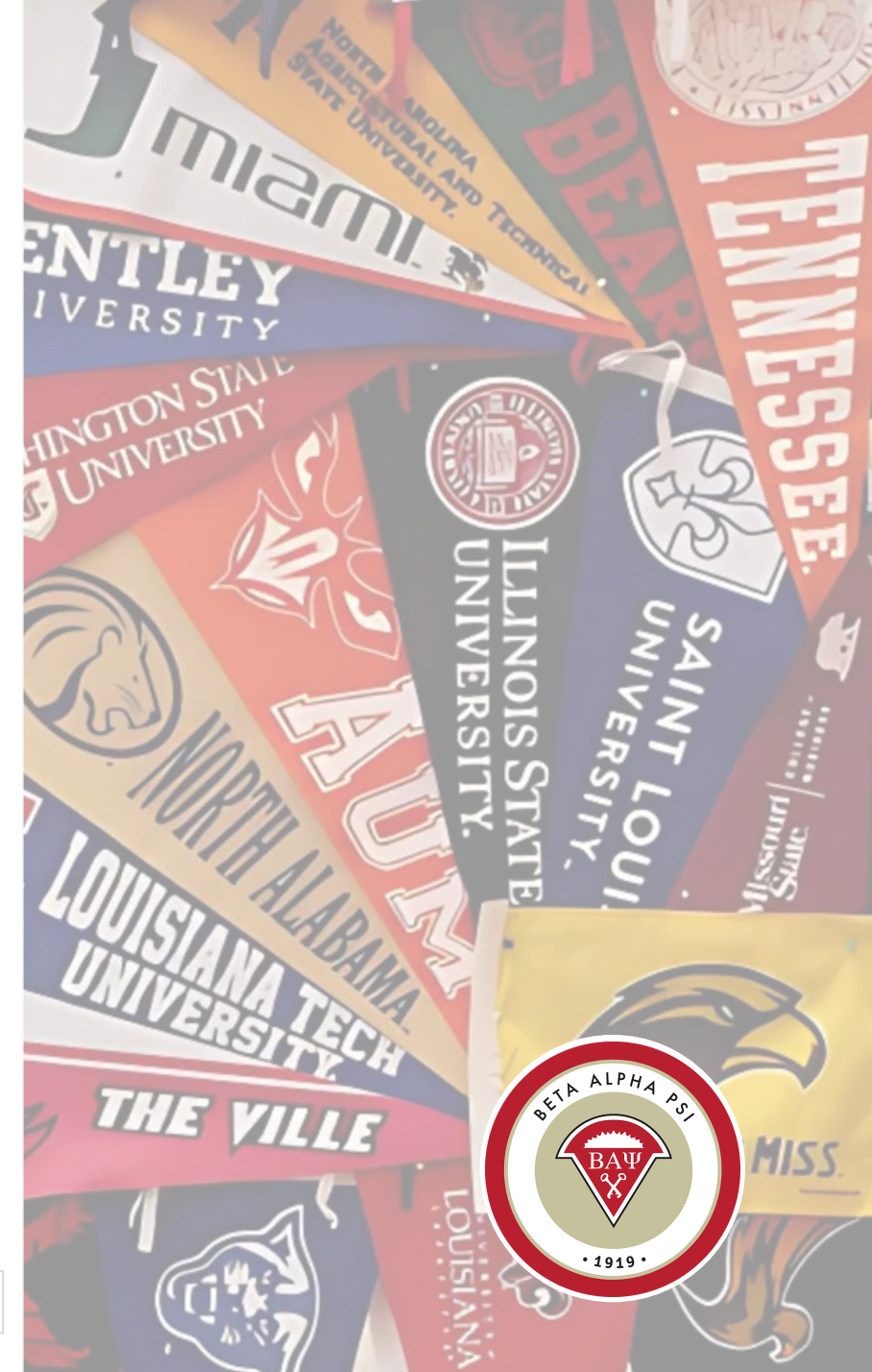

Complete Wufoo form for each activity to earn Impact Activity Point

#### ▼ IMPACT ACTIVITY POINTS - NEW!

#### IMPACT ACTIVITY POINTS

An Impact Activity is a Professional or Service Activity that demonstrates a strong effect has been made to your university or community. Impact activities earn an extra point toward award status (i.e., an extra professional or service point). Impact activities may include but are not limited to the following elements:

- Media Promotion (TV or Print)
- Tutoring
- Mentoring
- Financial Volunteer Support (donating accounting or bookkeeping services)
- Sharing business/college knowledge (e.g. volunteering with high school, incoming freshmen, and undeclared students)
- VITA (Impact Requirements Below)
- Community College Associate Candidates
- AACSB Societal Impact Goal for your business school

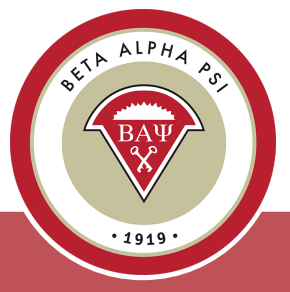

| Add New Impact Activity                                                                                                    |  |  |  |  |  |
|----------------------------------------------------------------------------------------------------|--|--|--|--|--|
| Save Delete Close                                                                                                    |  |  |  |  |  |
| Activity Name: Community College Outrea<br>Date of Activity: 03/04/2024                                                                            |  |  |  |  |  |
| Was the Activity at Least 50 Minutes Long?: $\odot$ Yes $\odot$ No                                                                                 |  |  |  |  |  |
| Submit Impact Activity Form ×                                                                                                    |  |  |  |  |  |
| Please make sure to submit the form in the link mentioned to complete the add impact activity process <u>Click Here for Impact Activity Form</u> . |  |  |  |  |  |
| Ok                                                                                                    |  |  |  |  |  |

*Enter the activity name and date* 

Confirm that it was at least 50 minutes long and sponsored by the chapter

Select Impact Category

Complete form with metrics

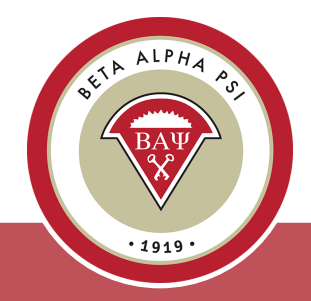

#### Table of Contents

| Add New Service Activity                                                        |                                               |                                   |                           |                                    |  |
|---------------------------------------------------------------------------------|-----------------------------------------------|-----------------------------------|---------------------------|------------------------------------|--|
|                                                                                 | Save                                          | Delete                            | Close                     |                                    |  |
|                                                                                 |                                               | Date of                           | Activity:                 | 11/26/2024                         |  |
| Was the                                                                         | Activity at Le                                | ast 50 Minute                     | es Long?:                 | ● Yes ○ No                         |  |
| Confirm that the Activity was Performed in the Name of Beta Ves<br>Alpha Psi:   |                                               |                                   |                           |                                    |  |
| Service Activity Type: Food Insecurity Activities ~                             |                                               |                                   |                           |                                    |  |
| Activity Name: Campus Food Bank                                                 |                                               |                                   |                           |                                    |  |
| Impact Activity?: Yes ~                                                         |                                               |                                   |                           |                                    |  |
| Impact Category: Media Promotion (TV or P~                                      |                                               |                                   |                           |                                    |  |
| What to do if there are missi                                                   | ng or extra n                                 | nembers in th                     | is list.                  | tit member                         |  |
| pa Submit Impact Activit                                                        | ty Form                                       |                                   |                           | ×                                  |  |
| Please make sure to sub<br>the edit impact activity<br>for Impact Activity Form | pmit the form<br>process, if ne<br><u>1</u> . | n in the link m<br>eeded or not c | entioned t<br>Ione alread | o complete<br>dy <u>Click Here</u> |  |
| 20                                                                              |                                               |                                   |                           | Ok 🦼                               |  |

Enter the activity name and date

Confirm that it was at least 50 minutes long and sponsored by the chapter

Select Impact Category

Complete form with metrics

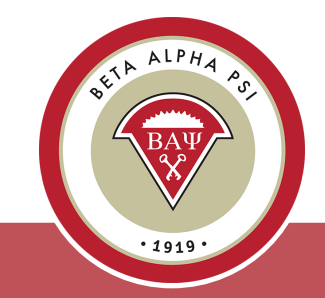

Menu Bar Item Reporting and Membership> Report Activity

#### **Online Activity Reporting**

#### Impact Activities

Please complete the below information to show the impact of your activity in your community.

 $\sim$ 

 $\sim$ 

Please complete this form for each impact activity.

School Name \*

Chapter Name \*

Chapter Number \*

444

Region \*

| United | States | ~ |
|--------|--------|---|

Year

2024-2025

Activity Name \*

Campus Food Bank

Date of Activity \*

11 / 26 / 2024 📰

MM DD YYYY

Please indicate which Impact Activity your chapter completed. \*

Media Promotion (TV or Print)

#### Select Impact Category

Complete form with metrics

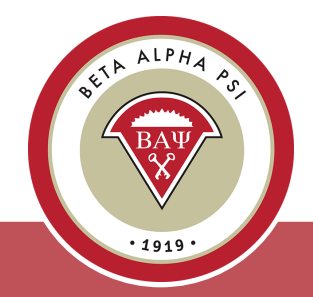

Description of Impact Activity \* Please upload any photos or additional documentation here. Please title the submission with your school name and Impact Activity. Choose File No file chosen Submit

Add description of activity and support.

*Include date, summary and audience.* 

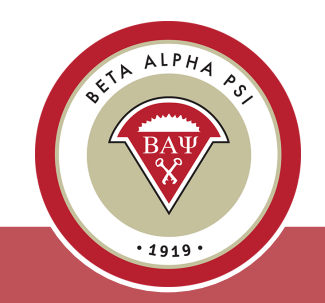

The new activity has been added to the online reporting screen, including the total number of minutes and a scorecard point has been factored in since the participation percentage is over 20%. If attendance is below 20%, a point will not be generated.

| ofessional  | Service       | Reaching            | Out Induction | Hours Summary | Scorecard                       | Studen                  | t Participation Veri  | fication Report |
|-------------|---------------|---------------------|---------------|---------------|---------------------------------|-------------------------|-----------------------|-----------------|
| Add         | Add Non BAF   | P Activity          |               |               | Fi                              | lter by Ye              | ar: 2024 - 2025       | ~               |
| howing 1 to | 1 of 1 entr   | ies                 |               |               |                                 |                         |                       |                 |
|             | Status<br>≎   | Name<br>≎           | Date<br>≎     | Year<br>≎     | At Least 50<br>Minutes<br>Long? | In Name<br>of BAP?<br>≎ | % Participation<br>\$ | Points<br>≎     |
| dit/Delete  | <u>Reject</u> | Campus<br>Food Bank | 11/26/2024    | 2024 - 2025   | Yes                             | Yes                     | 33%                   | 2               |
| earch:      |               |                     |               |               |                                 |                         |                       |                 |
|             |               |                     |               |               |                                 |                         |                       |                 |
|             |               |                     |               |               |                                 |                         |                       |                 |

Add New Professional Activity <u>ng:</u> Fab Save Cancel **ES-Business Writing Skills ES-Negotiation Skills** Date of Activity: **ES-Emotional Intelligence ES-Facilitation Skills** Was the Activity at Least 50 Minutes Long?: **ES-Managing Distractions** Confirm that the Activity was Performed in the Name of Beta **ES-Conflict Management** Alpha Psi: ES-Change Management Professional Activity Type: ES-Interpersonal Skills at the Workplace Name of firm/company/org: ES-Diversity and Inclusion **ES-Ethical Decision Making Skills** Essential Skill? ES-Accepting Feedback Activity Name: ES-Business Writing Skill: ~ Impact Activity?: No ~

Essential Skill – required for award seeking chapters

Choose 1 from 11 listed for a Professional session

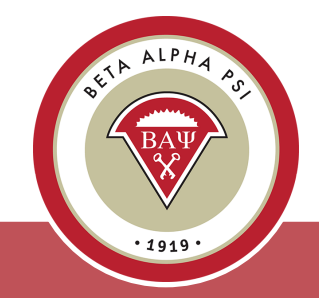

Each activity that is saved and meets the 20% participation requirement automatically gets registered on the Scorecard screen.

| <b>Chapter Scorecard</b><br>Chapter #444, Fab Four, Fab Four University |                |                                        |                      |  |  |
|-------------------------------------------------------------------------|----------------|----------------------------------------|----------------------|--|--|
| Planned Achievement Level: Award-Seeking                                |                |                                        |                      |  |  |
| PCA Achievements                                                        |                | PCA Requ                               | lirements            |  |  |
| Mission Based (Bronze) Requirements                                     | YTD Credited   | Mission Based (Bronze) Points Required |                      |  |  |
| Beginning of Year Report                                                | <u>1</u>       | 1                                      |                      |  |  |
| Induction                                                               | <u>0</u>       | 1                                      |                      |  |  |
| Mid Year Report                                                         | <u>0</u>       | 0                                      |                      |  |  |
| End of Year Report                                                      | <u>0</u>       | 1                                      | 1                    |  |  |
| Reaching Out Activities (ROAs)                                          | <u>0</u>       | 3                                      |                      |  |  |
| Professional Activities                                                 | <u>0</u>       | 6                                      | 5                    |  |  |
| Service Activities                                                      | <u>0</u>       | 2                                      |                      |  |  |
| Total Points                                                            | 1              | 1                                      | 4                    |  |  |
| Additional Requirements for Award-Seeking Chapters Only                 | YTD Achieved   | Required for Silver                    | Required for<br>Gold |  |  |
| Additional ROAs                                                         | <u>0</u>       | 5                                      | 8                    |  |  |
| Additional Professional Activities                                      | <u>0</u>       | 4                                      | 6                    |  |  |
| Additional Service Activities                                           | <u>0</u>       | 2                                      | 4                    |  |  |
| Mandatory Essential Skills Activity                                     | <u>0</u>       | 1                                      | 1                    |  |  |
| Overall Chapter Status                                                  | Under Review ~ | Yes                                    | Yes                  |  |  |

#### **Non-BAP Activities**

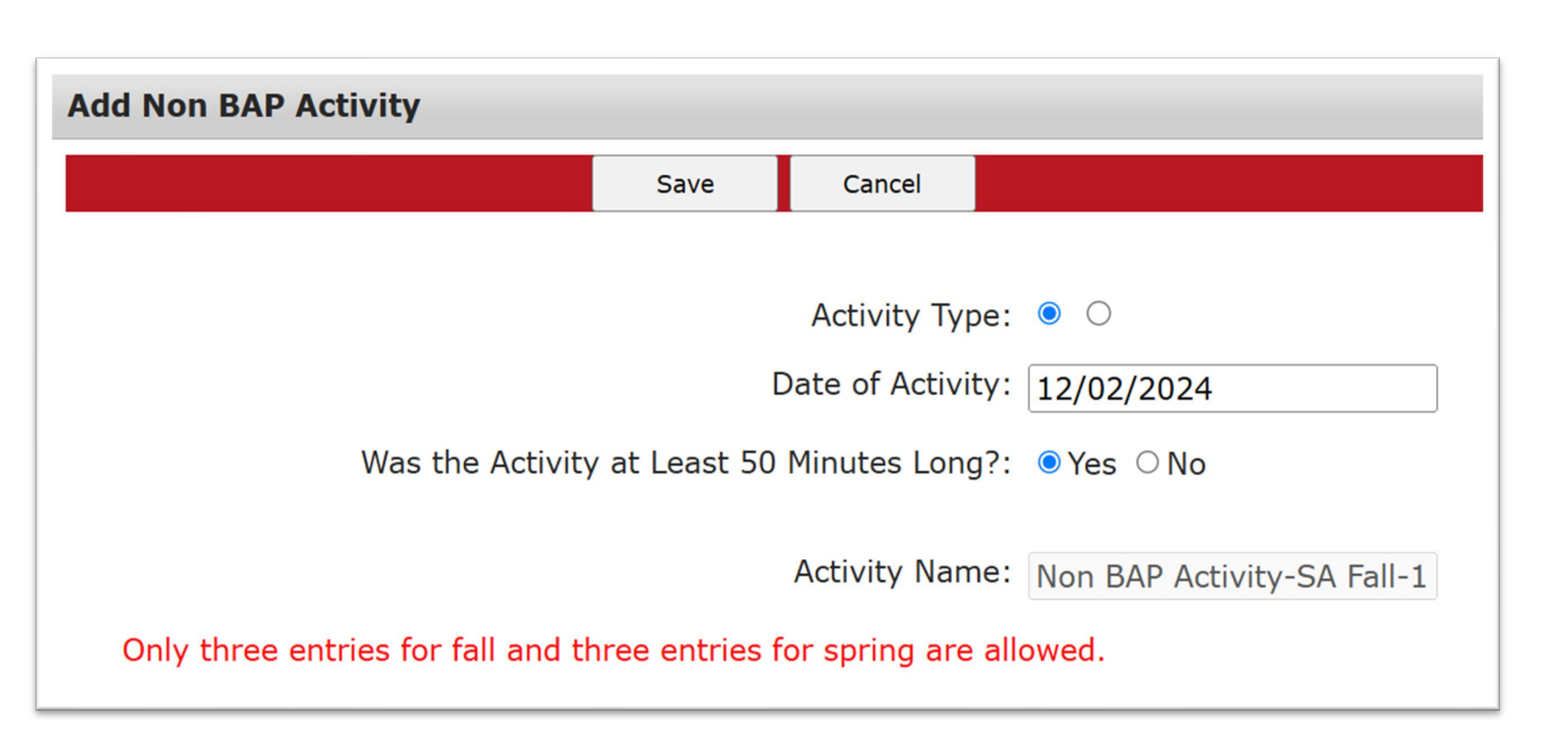

At the individual level, chapters may report a maximum of 3 professional activities and 3 service activities that are not sponsored by Beta Alpha Psi.

Just add a new activity, enter the activity name as, "Non BAP xxxx", enter the date, and leave the activity time and BAP confirmation at the default of "No". Then, select, "Save" and enter the attendance accordingly.

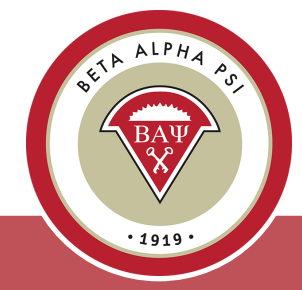

### Online Activity Reporting Induction

Enter the total number of initiates for first and second inductions. Make sure to "Save".

| me Reporting and Membership 🔻 Chapter File Subm | issions Award Letters PCA Report | ng Inty net Resources Conta | act BAP Home                      |
|-------------------------------------------------|----------------------------------|-----------------------------|-----------------------------------|
| eport Chapter Activities                        |                                  |                             |                                   |
| Professional Service Reaching Out               | Induction Hours Summary          | Scorecard Student I         | Participation Verification Report |
| Filter by Year: 2024 - 2025 🗸                   |                                  |                             |                                   |
| First Ind                                       | uction: 0                        | ]                           |                                   |
| Second Ind                                      | uction: 0                        |                             |                                   |
|                                                 | Save                             |                             |                                   |
|                                                 |                                  |                             |                                   |

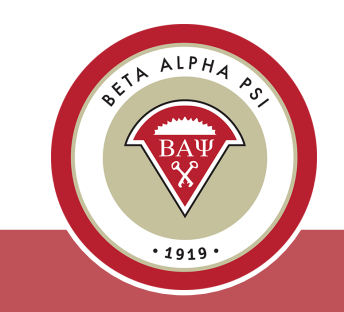

#### **Student Participation Verification Report**

|     | Y               |                      |             |           | í.        | Y        |           | (             |                              |
|-----|-----------------|----------------------|-------------|-----------|-----------|----------|-----------|---------------|------------------------------|
| Pro | ofessional      | Service Re           | eaching Out | Induction | Hours Sur | mmary    | Scorecard | Student Parti | cipation Verification Report |
| Fil | ter by Activity | type: All            |             | ✓ Filter  | by Year:  | 2024 - 2 | 025       | ✓ Refresh     | Excel Export                 |
|     | Member Number   | Member Name          | test        |           |           |          |           |               |                              |
|     | (All) 🗸         | (All) 🗸              | (AII] 🗸     |           |           |          |           |               |                              |
| ▶   | 200904440003    | Lennon, John         | Yes         |           |           |          |           |               |                              |
|     | 201204440005    | Vaughn, Vince        | No          |           |           |          |           |               |                              |
|     | 201204440007    | test, test           | Yes         |           |           |          |           |               |                              |
|     | 201204440004    | Osborne, Ozzie       | No          |           |           |          |           |               |                              |
|     | 201204440002    | Best, Pete           | Yes         |           |           |          |           |               |                              |
|     | 201104440002    | Affleck, Ben         | Yes         |           |           |          |           |               |                              |
|     | 201104440001    | Pattison, Robert     | Yes         |           |           |          |           |               |                              |
|     | 201204440008    | Smith, Mary          | Yes         |           |           |          |           |               |                              |
|     | 201004440004    | Fiorentino, Margaret | No          |           |           |          |           |               |                              |

The Student Participation Verification screen is a tool for faculty advisors and officers to keep track of candidates and members attendance. Always make sure to "Refresh".

The screen will default to "All", Professional Activities highlighted in blue and Service Activities highlighted in yellow. You can filter by Professional or Service Activities under the Filter by Activity Type.

Download into Excel to verify attendance.

#### Table of Contents

#### **Chapter Scorecard**

#### Always make sure to check your chapter's final scorecard.

| Chapter Scorecard<br>Chapter #444, Fab Four, Fab Four University<br>Planned Achievement Level: Award-Seeking<br>PCA Achievements |                | PCA Requ                               | irements             |  |  |
|----------------------------------------------------------------------------------------------------|----------------|----------------------------------------|----------------------|--|--|
| Mission Based (Bronze) Requirements                                                                                              | YTD Credited   | Mission Based (Bronze) Points Required |                      |  |  |
| Beginning of Year Report                                                                                                    | 1              |                                        |                      |  |  |
| Induction                                                                                                    | <u> </u>       | 1                                      |                      |  |  |
| Mid Year Report                                                                                                    | -<br>0         | 0                                      |                      |  |  |
| End of Year Report                                                                                                    | ō              | 1                                      |                      |  |  |
| Reaching Out Activities (ROAs)                                                                                                   | ō              | 3                                      |                      |  |  |
| Professional Activities                                                                                                    | 0              |                                        | 5                    |  |  |
| Service Activities                                                                                                    | <u>0</u>       |                                        | 2                    |  |  |
| Total Points                                                                                                    | 1              | 1                                      | 4                    |  |  |
| Additional Requirements for Award-Seeking Chapters Only                                                                          | YTD Achieved   | Required for Silver                    | Required for<br>Gold |  |  |
| Additional ROAs                                                                                                    | <u>0</u>       | 5                                      | 8                    |  |  |
| Additional Professional Activities                                                                                               | <u>0</u>       | 4                                      | 6                    |  |  |
| Additional Service Activities                                                                                                    | <u>0</u>       | 2                                      | 4                    |  |  |
| Mandatory Essential Skills Activity                                                                                              | <u>0</u>       | 1                                      | 1                    |  |  |
| Overall Chapter Status                                                                                                    | Under Review ~ | Yes                                    | Yes                  |  |  |

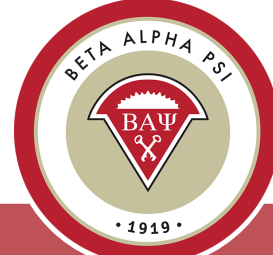

**Pop Quiz** 

Can you name some fun Reaching Out Activities?

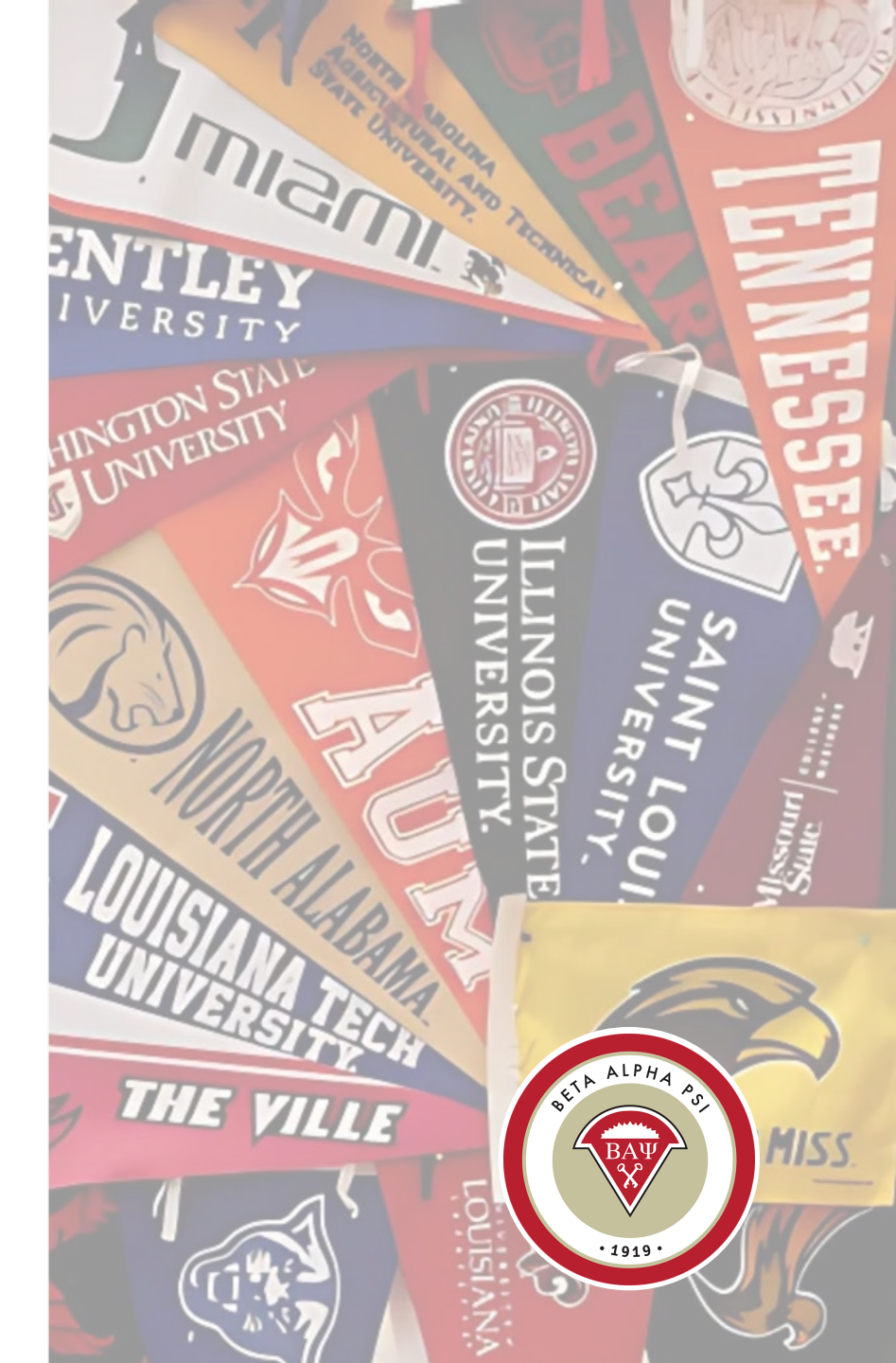

Online Activity Reporting Reaching Out Activities (ROAs)

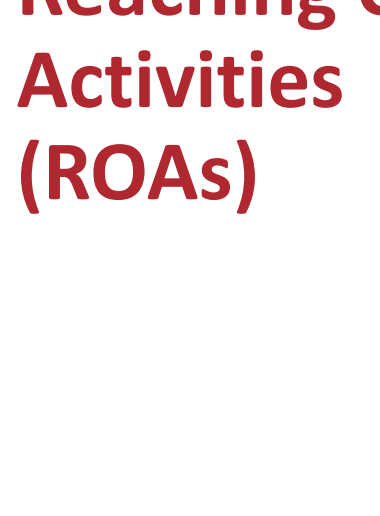

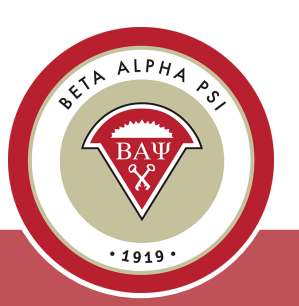

Menu Bar Item Reporting and Membership> Report Activity

| er | oort Chapter Activities            |                   |                 |                    |                     |             |                           |
|----|------------------------------------|-------------------|-----------------|--------------------|---------------------|-------------|---------------------------|
|    | Professional Service               | Reaching Out      | Induction       | Hours Summary      | Scorec              | ard         | Student Pa                |
|    | Showing 1 to 26 of 26 entri        | ies               |                 |                    |                     | Filte       | r by Year:                |
|    | \$                                 | Reaching Out Ac   | tivities        |                    | Sponsor<br>≎        | Status<br>≎ | Upload<br>Required?<br>\$ |
|    | 2025 Annual Meeting Atter          | ndance            |                 |                    | Executive<br>Office |             | No                        |
|    | 2025 Annual Meeting Prese          | entation - Best P | ractices or Cha | pter Operations    | Executive<br>Office |             | No                        |
|    | AAA/CTLA Annual Meeting            |                   |                 |                    | Executive<br>Office |             | No                        |
|    | 2025 Participation In Proje        | ect Run With It   |                 |                    | Executive<br>Office |             | No                        |
|    | Hosting or co-hosting Mid-         | Year Meeting – v  | erified by Cha  | oter Advocate      | Executive<br>Office |             | No                        |
|    | 2026 Nomination for Outst<br>Page. | anding Dean - S   | ubmit online o  | n the Competitions | Executive<br>Office |             | No                        |
|    | 2026 Mid-Year Meeting Att          | endance           |                 |                    | Executive<br>Office |             | No                        |
|    | 2026 Mid-Year Meeting Pre          | esentation - Best | Practices or Cl | napter Operations  | Executive<br>Office |             | No                        |

#### Online Activity Reporting Reaching Out Activities (ROAs)

| 100 Books Donation                                   | Office Yes               |
|------------------------------------------------------|--------------------------|
| 1st Round Winner EY Leadership Award                 | Executive 🗆 No<br>Office |
| Societal Impact Goal                                 | Executive Office Yes     |
| Virtual Chapter Reporting 101 Attendance - Fall 2025 | Executive 🗆 No<br>Office |
| Attendance at Live Virtual Induction-fall or spring  | Executive Office No      |
| IS & Finance Interaction                             | Executive 🗆 No<br>Office |
| Natural Disaster Relief                              | Executive Ves 🖼          |
| Alumni Advocate Podcasts-2                           | Executive 🗌 Yes 📹        |
| Community College/High School Outreach               | Executive Ves 🖼          |
| Quiz on 2025-2026 PCA                                | Executive D No           |

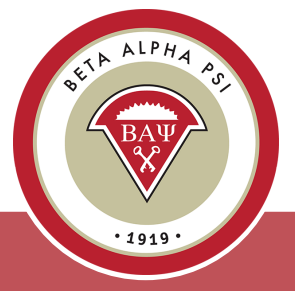

#### **Online Activity Reporting** Reaching Out Activities (ROAs)

| Quiz on 2025-2026 PCA                                     | Executive<br>Office | No    | Somo BOAo roquiro      |
|-----------------------------------------------------------|---------------------|-------|------------------------|
| Alumni Activity (25% + significant alumni participation)  | Chapter 🗌           | No    | an upload              |
| Undeclared Recruitment Event #1                           | Chapter             | Yes 🗎 | (description of event) |
| Undeclared Recruitment Event #2                           | Chapter             | Yes 🖼 |                        |
| Multi-Chapter Event (25% membership participation)        | Chapter 🗌           | No    |                        |
| Promoting Careers in Accounting/Finance/Data Analytics #1 | Chapter 🛛           | Yes 🖼 |                        |
| Promoting Careers in Accounting/Finance/Data Analytics #2 | Chapter             | Yes 🗎 |                        |
| Second Induction                                          | Chapter 🗌           | No    |                        |
| Wellness Session                                          | Chapter             | Yes 🗎 | ET ALPHA PS.           |

#### **Executive Office Sponsored Reaching Out Activities**

- Virtual Induction
- Mid-Year Meeting
- Annual Meeting

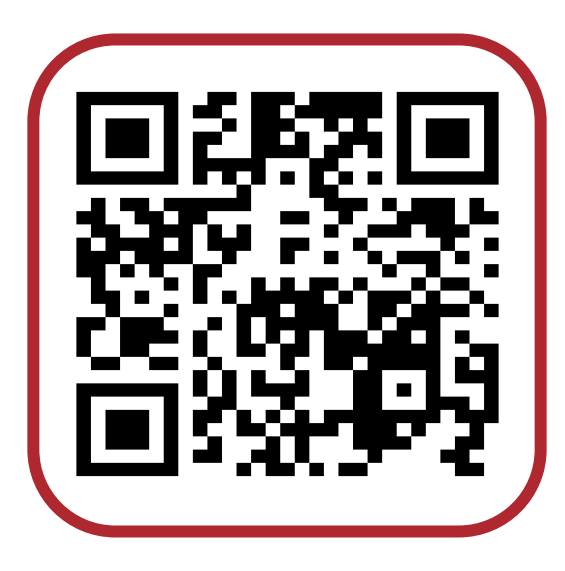

Table of Contents

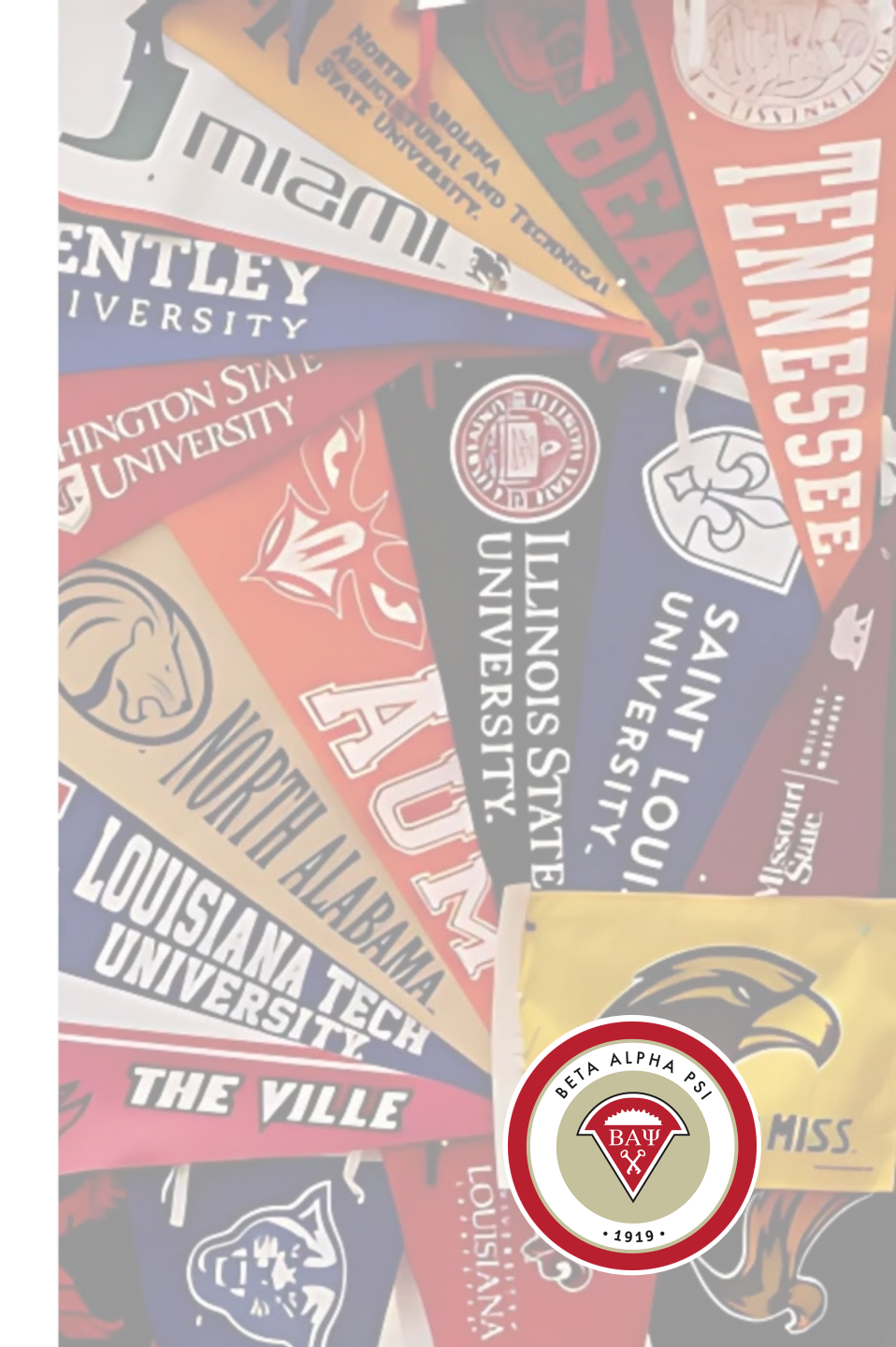

### Online Activity Reporting Induction

Enter the total number of initiates for first and second inductions. Make sure to "Save".

| me Reporting and Membership 🔻 Chapter File Subm | issions Award Letters PCA Report | ng Inty net Resources Conta | act BAP Home                      |
|-------------------------------------------------|----------------------------------|-----------------------------|-----------------------------------|
| eport Chapter Activities                        |                                  |                             |                                   |
| Professional Service Reaching Out               | Induction Hours Summary          | Scorecard Student I         | Participation Verification Report |
| Filter by Year: 2024 - 2025 🗸                   |                                  |                             |                                   |
| First Ind                                       | uction: 0                        | ]                           |                                   |
| Second Ind                                      | uction: 0                        |                             |                                   |
|                                                 | Save                             |                             |                                   |
|                                                 |                                  |                             |                                   |

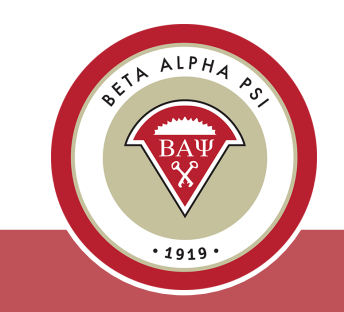

#### **Chapter Scorecard**

Always make sure to check your chapter's final scorecard.

| Chapter Scorecard<br>Chapter #444, Fab Four, Fab Four University<br>Planned Achievement Level: Award-Seeking<br>PCA Achievements |                | PCA Requ                               | irements             |  |  |
|----------------------------------------------------------------------------------------------------|----------------|----------------------------------------|----------------------|--|--|
| Mission Based (Bronze) Requirements                                                                                              | YTD Credited   | Mission Based (Bronze) Points Required |                      |  |  |
| Beginning of Year Report                                                                                                    | 1              | 1                                      | L                    |  |  |
| Induction                                                                                                    | <u>0</u>       | 1                                      | L                    |  |  |
| Mid Year Report                                                                                                    | <u>0</u>       |                                        | 0                    |  |  |
| End of Year Report                                                                                                    | <u>0</u>       | 1                                      |                      |  |  |
| Reaching Out Activities (ROAs)                                                                                                   | <u>0</u>       | 3                                      |                      |  |  |
| Professional Activities                                                                                                    | <u>0</u>       | 6                                      | 5                    |  |  |
| Service Activities                                                                                                    | <u>0</u>       | 2                                      | 2                    |  |  |
| Total Points                                                                                                    | 1              | 1                                      | 4                    |  |  |
| Additional Requirements for Award-Seeking Chapters Only                                                                          | YTD Achieved   | Required for Silver                    | Required for<br>Gold |  |  |
| Additional ROAs                                                                                                    | <u>0</u>       | 5                                      | 8                    |  |  |
| Additional Professional Activities                                                                                               | <u>0</u>       | 4                                      | 6                    |  |  |
| Additional Service Activities                                                                                                    | <u>0</u>       | 2                                      | 4                    |  |  |
| Mandatory Essential Skills Activity                                                                                              | <u>0</u>       | 1                                      | 1                    |  |  |
| Overall Chapter Status                                                                                                    | Under Review ~ | Yes                                    | Yes                  |  |  |

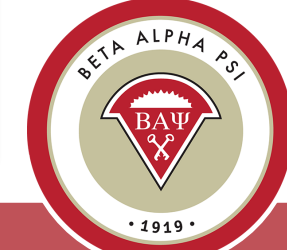

Menu Bar Item Reporting and Membership> Generate Membership Dues Invoice

# Our mailing address has changed!

Our new address is:

Beta Alpha Psi 11161 E. State Rd 70 Ste 110-608 Lakewood Ranch, FL 34202

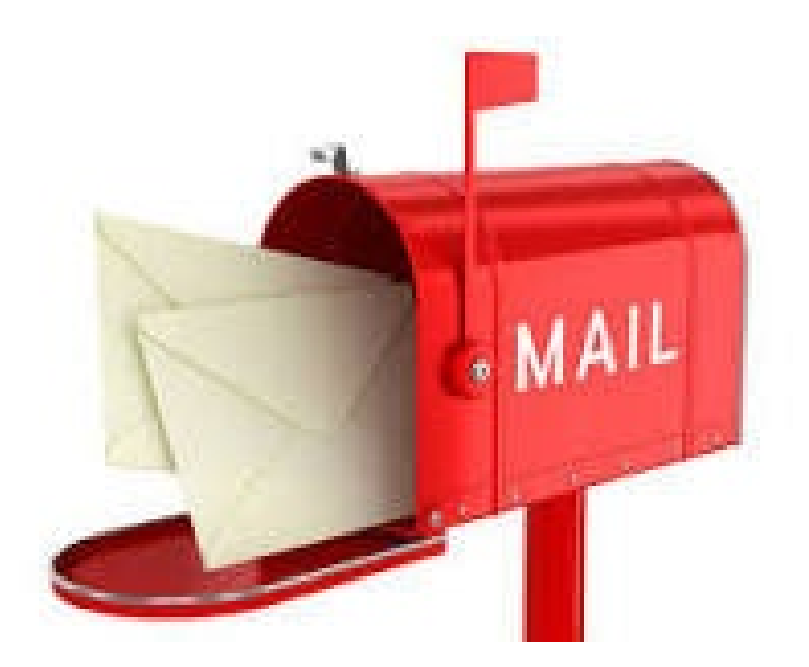

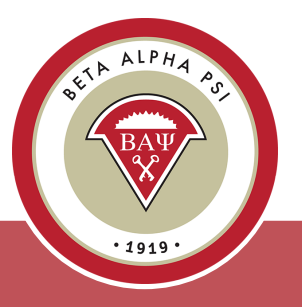

### Membership Dues Payment by Credit Card

| apt | er Number 4 | 144, Fab Four Un        | iversity, F    | ab Four        |                 |                |
|-----|-------------|-------------------------|----------------|----------------|-----------------|----------------|
|     |             | Chapter Balance         | ce Prior to    | Nisoat .       | 021 - 2022      | : \$275.00     |
| 0   | Member #    | o<br>O                  | Charge<br>Year | Charge<br>Date | Total<br>Charge | Amount<br>Owed |
| 20  | 02204440007 | Bynum, Sam              | 2022           | 02/10/2022     | 75.00           | 75.00          |
| 20  | 02204440008 | Carruthers,<br>Harrison | 2022           | 02/10/2022     | 75.00           | 75.00          |
| 20  | 02204440005 | Douglas, Beth           | 2022           | 02/10/2022     | 75.00           | 75.00          |
| 20  | 02204440003 | Drummond, Will          | 2022           | 02/10/2022     | 75.00           | 75.00          |
| 20  | 02204440010 | Higgns, Mark            | 2022           | 02/10/2022     | 75.00           | 75.00          |
| 20  | 02204440006 | Patterson,<br>Andrew    | 2022           | 02/10/2022     | 75.00           | 75.00          |
| 20  | 02204440009 | Powell, Amy             | 2022           | 02/10/2022     | 75.00           | 75.00          |
| 20  | 02204440011 | Roberts, John           | 2022           | 02/10/2022     | 75.00           | 75.00          |
| 20  | 02204440002 | Sanz, Paul              | 2022           | 02/10/2022     | 75.00           | 75.00          |
| 20  | 02204440004 | Sullivan, Amy           | 2022           | 02/10/2022     | 75.00           | 75.00          |
|     |             |                         |                | Total Arrow    |                 |                |
|     |             |                         |                | Total Amo      | ount Owed:      | \$1025.00      |

Check off the names of the records to be paid by credit card.

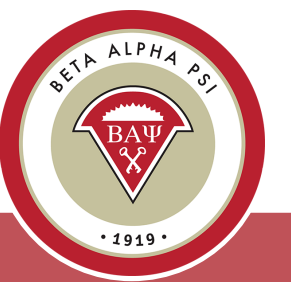

Menu Bar Item Reporting and Membership> Generate Membership Dues Invoice

#### Payment Options for Membership Dues

| Card Check        | <                           |
|-------------------|-----------------------------|
| All fields are re | equired.                    |
| Credit/Debit      | Card                        |
| First Name        |                             |
| Middle Name       |                             |
| Last Name         |                             |
| Card Type         | Master Card ~               |
| Card Number       |                             |
| CVV               | Expiration Date 01 v 2026 v |

#### Make Check Payable to: Beta Alpha Psi

#### Send Payment to:

Beta Alpha Psi 11161 E. State Rd 70 Ste 110-608 Lakewood Ranch, FL 34202

### Membership Dues Payment by Credit Card

You will be prompted to confirm the records and the total amount that you are paying for by credit card. Select "Confirm."

| Niddle Name       H       Showing 1 to 10 of 10 entries       Total: \$750.00         ast Name       William       Member #       Member Name       Amount       Owed       Card Details         aard Type       Master       202204440007 Bynum, Sam       75.00       Card Type       Master Card         aard Number       5267 2:       202204440005 Douglas, Beth       75.00       Card Number       xxxx xxxx xxx 00 0896         XVV       463       202204440005 Douglas, Beth       75.00       Card Number       06/2024         Subling Address       202204440006 Patterson,<br>Andrew       75.00       Billing Address       06/2024         ddress       447 Hor       202204440002 Sanz, Paul       75.00       Name       Donald H Williams         ity       Philadel       202204440004 Sullivan, Amy       75.00       Philadelphia<br>Pennsylvanii, US,<br>19108                                                                                                  | irst Name    | Donald   | Payment confi                | rmation                         |                |                 |                                     |
|----------------------------------------------------------------------------------------------------|--------------|----------|------------------------------|---------------------------------|----------------|-----------------|-------------------------------------|
| Showing 1 to 10 of 10 entries       Total: \$750.00         Last Name       William       Member #       Member Name       Amount<br>Owed       Card I:       \$75.00       Card Details         Card Type       Master       202204440007 Bynum, Sam       75.00       Card Type       Master Card         Card Number       5267 2:       202204440005 Douglas, Beth       75.00       Card Number       xxxx xxxx xx0 0896         CVV       463       202204440005 Douglas, Beth       75.00       Expiration Date       06/2024         Billing Address       202204440006 Patterson,<br>Andrew       75.00       Billing Address       Donald H Williams         Address       447 Hor       202204440002 Sanz, Paul       75.00       Name       Donald H Williams         City       Philadel       202204440004 Sullivan, Amy       75.00       Name       Donald H Williams         City       Philadel       Search:       Search:       Search:       Search:       Search: | fiddle Name  | H        | Payment com                  | mation                          |                |                 |                                     |
| Asst Name       William       Member #       Member Name       Amount<br>Owed       Card Details         Card Type       Master       202204440007 Bynum, Sam       75.00       Card Type       Master Card         Card Number       5267 2:       202204440005 Douglas, Beth       75.00       Card Number       XXXX XXXX XXX 000896         CVV       463       202204440003 Drummond, Will       75.00       Card Number       06/2024         SU2204440006       Patterson,<br>Andrew       75.00       Expiration Date       06/2024         SU2204440009 Powell, Amy       75.00       Donald H Williams       Name         Address       447 Hor       202204440002 Sanz, Paul       75.00       Name       Donald H Williams         Address       447 Hor       202204440004 Sullivan, Amy       75.00       Address       447 Horseshie Lane,<br>Philadelphia<br>Pennsylvanii, US,<br>19108                                                                                 |              |          | Showing 1 to 10              | of 10 entries                   |                | Total: \$750.00 |                                     |
| Card TypeMaster202204440007 Bynum, Sam75.00Card TypeMaster CardCard Number5267 2:202204440008 Carruthers, Harrison75.00Card Numberxxxx xxxx xxx xxx xxx xxx xxx xxx xxx                                                                                                    | ast Name     | William  | 0 Member #                   | Member Name                     | Amount<br>Owed | Card Details    |                                     |
| Card Number       5267 2:       202204440008       Carruthers, Harrison       75.00       Card Number       xxxx xxxx xxx 00896         VV       463       202204440005       Douglas, Beth       75.00       Expiration Date       06/2024         Billing Address       202204440006       Patterson, Andrew       75.00       Source       Billing Address         address       447 Hoi       202204440009       Powell, Amy       75.00       Name       Donald H Williams         address       447 Hoi       202204440002       Sanz, Paul       75.00       Address       447 Horseshie Lane, Philadelphia Pennsylvani, US, 19108         Stry       Philadel       202204440004       Sullivan, Amy       75.00       Address       447 Horseshie Lane, Philadelphia Pennsylvani, US, 19108                                                                                                    | ard Type     | Master   | 202204440007                 | Bynum, Sam                      | 75.00          | Card Type       | Master Card                         |
| WV     463     202204440005 Douglas, Beth     75.00     202204440003 Drummond, Will     75.00       Billing Address     202204440006 Patterson,<br>Andrew     75.00     Billing Address     06/2024       VV     202204440006 Patterson,<br>Andrew     75.00     Selling Address     06/2024       VV     202204440006 Patterson,<br>Andrew     75.00     Name     Donald H Williams       VV     202204440002 Sanz, Paul     75.00     Name     Donald H Williams       VV     202204440002 Sanz, Paul     75.00     Address     447 Horseshie Lane,<br>Philadelphia<br>Pennsylvanii, US,<br>19108                                                                                                    | ard Number   | 5267 2:  | 202204440008                 | Carruthers,<br>Harrison         | 75.00          | Card Number     | xxxx xxxx xxx 0896                  |
| Billing Address     202204440010 Higgns, Mark     75.00       202204440006 Patterson,<br>Andrew     75.00     Billing Address       202204440009 Powell, Amy     75.00       202204440009 Powell, Amy     75.00       202204440002 Sanz, Paul     75.00       202204440002 Sanz, Paul     75.00       City     Philadel       202204440004 Sullivan, Amy     75.00       Search:     19108                                                                                                    | .vv          | 463      | 202204440005<br>202204440003 | Douglas, Beth<br>Drummond, Will | 75.00<br>75.00 | Expiration Date | 06/2024                             |
| Billing Address     202204440006     Patterson,<br>Andrew     75.00     Billing Address       Address     447 Hoi     202204440009 Powell, Amy     75.00     Name     Donald H Williams       Address     447 Hoi     202204440002 Sanz, Paul     75.00     Address     447 Horsesh e Lane,<br>Philadelphia<br>Pennsylvanii, US,<br>19108                                                                                                    |              |          | 202204440010                 | Higgns, Mark                    | 75.00          |                 |                                     |
| 202204440009 Powell, Amy     75.00     Name     Donald H Williams       address     447 Hoi     202204440011 Roberts, John     75.00     Address     447 Horseshie Lane, Philadelphia       City     Philadel     202204440004 Sullivan, Amy     75.00     Philadelphia       Search:     19108                                                                                                    | illing Addre | ss       | 202204440006                 | Patterson,<br>Andrew            | 75.00          | Billing Address | 5<br>Deceld W W                     |
| address     447 Hoi     202204440011 Roberts, John     75.00     Address     447 Horsesh e Lane,       202204440002 Sanz, Paul     75.00     Philadelphia     Philadelphia       Sity     Philadel     202204440004 Sullivan, Amy     75.00     Pennsylvani, US,       Search:     19108     19108                                                                                                    |              |          | 202204440009                 | Powell, Amy                     | 75.00          | Name            | Donald H Williams                   |
| City Philadel 202204440004 Sullivan, Amy 75.00 Pennsylvani, US, 19108                                                                                                    | ddress       | 447 Hor  | 202204440011 202204440002    | Roberts, John<br>Sanz, Paul     | 75.00          | Address         | 447 Horsesh e Lane,<br>Philadelphia |
| ountry Illebad 6 one                                                                                                    | lity         | Philadel | 202204440004<br>Search:      | Sullivan, Amy                   | 75.00          |                 | Pennsylvania, US,<br>19108          |
| officed a coo                                                                                                    | ountry       | United 5 | 00                           |                                 |                |                 |                                     |

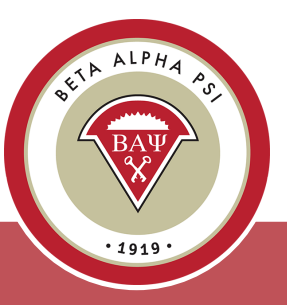

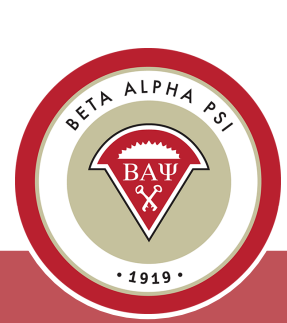

Enter valid credit card information.

Select "Submit".

| Card                                              | Check         | k                                                     |                                                                                                    |                        |                       |             |  |
|---------------------------------------------------|---------------|-------------------------------------------------------|----------------------------------------------------------------------------------------------------|------------------------|-----------------------|-------------|--|
| All fields                                        | are reg       | uired.                                                |                                                                                                    |                        |                       |             |  |
| Credit/                                           | Debit         | Card                                                  |                                                                                                    |                        |                       |             |  |
| Card Ty                                           | pe            | Master                                                | Card                                                                                                    |                        |                       |             |  |
| Card Nu                                           | umber         | 555555                                                | 555555444                                                                                                    | 14                     |                       |             |  |
| CW                                                |               |                                                       |                                                                                                    |                        |                       |             |  |
|                                                   |               | 234                                                   | Expiratio                                                                                                    | on Date 01             | 202                   | 3 💌         |  |
| Billing                                           | Addre         | 234<br>ss                                             | Expiration                                                                                                    | on Date 01             | • 202                 | 3 •         |  |
| Billing<br>First Na                               | <b>Addr</b> e | 234<br>ss<br>Margare                                  | Expiratio                                                                                                    | Last N                 | Tioren                | 3 ×         |  |
| Billing<br>First Na<br>Address                    | Addre<br>me   | 234<br>ss<br>Margare<br>220 Lei                       | et<br>gh Farm Re                                                                                                    | Last N                 | Tioren                | 3 •         |  |
| Billing<br>First Na<br>Address<br>City            | Addre<br>me   | 234<br>ss<br>Margare<br>220 Lei<br>Durham             | Expirations the second second | Last N<br>Dad<br>State | Fioren                | tino        |  |
| Billing<br>First Na<br>Address<br>City<br>Country | Addre<br>me   | 234<br>ss<br>Margare<br>220 Lei<br>Durham<br>United S | Expiration<br>et<br>gh Farm Ro<br>States                                                                                                    | Last N<br>Dad<br>State | Floren     NC     ZIP | 3 •<br>tino |  |

You will be prompted to confirm the records and the total amount that you are paying for by credit card. Select "Confirm."

| ayment Opt            | tions                        |                              |                                   |                |                                    |                                      |
|-----------------------|------------------------------|------------------------------|-----------------------------------|----------------|------------------------------------|--------------------------------------|
| Card Chec             | :k                           | Payment confi                | irmation                          |                |                                    |                                      |
| All fields are red    | quired.                      | Showing 1 to 3<br>Member #   | of 3 entries<br>Member Name<br>\$ | Amount<br>Owed | Total: \$225.00<br>Card Details    | 0                                    |
| Credit/Debit          | Master Card                  | 201325010004<br>201325010006 | Baum,<br>Hadassah<br>Boop, Betty  | 75.00<br>75.00 | Card Type<br>Card Number           | Master Card<br>xxxx xxxx xxx 44      |
| Card Number           | 5555555555544                | 201325010002<br>Search:      | Doeson, John                      | 75.00          | Expiration Date                    | 01/2023                              |
| Billing Addre         | 234 Expirau                  |                              |                                   |                | Billing Address<br>Name<br>Address | Margaret Fio entir<br>220 Leigh Falm |
| First Name<br>Address | Margaret<br>220 Leigh Farm R |                              |                                   |                |                                    | Durham,<br>NC, US,<br>27707          |
| City                  | Durham                       |                              |                                   |                |                                    | Cancel Confirm                       |
| Country               | United States                | C                            | ancel Subr                        | nit            |                                    |                                      |

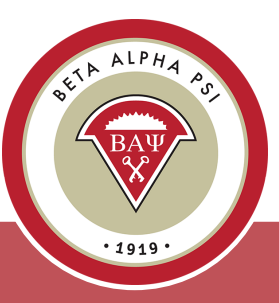

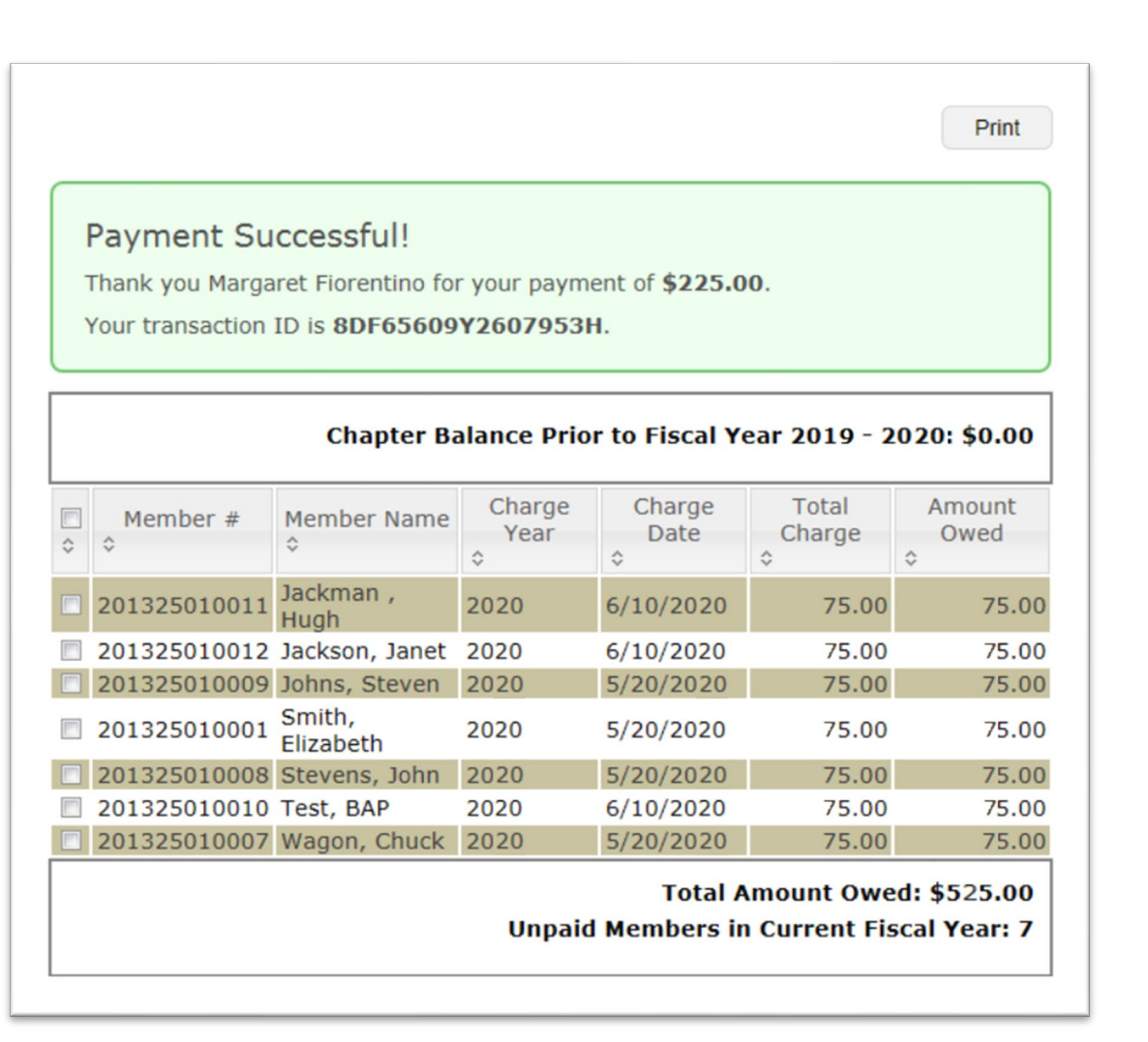

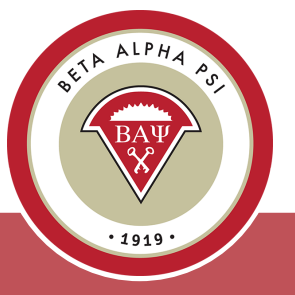

BAW Setta ALPHA Sor BAW Sor 1919 · A payment in the amount of **\$225.00** has been processed successfully towards the membership dues for chapter 2501 (Beta Alpha Psi University, Beta Alpha Psi University).

Transaction ID is 8DF65609Y2607953H.

Chapter Number 2501, Beta Alpha Psi University, Beta Alpha Psi University

| Member ID         | Member Name    | Year         | Amount Due | Item Total |
|-------------------|----------------|--------------|------------|------------|
| 322529            | Baum, Hadassah | 20/20        | 75.00      | \$75.00    |
| 322531            | Boop, Betty    | 2020         | 75.00      | \$75.00    |
| 322527            | Doeson, John   | 2020         | 75.00      | \$75.00    |
|                   |                |              | Subtotal   | \$225.00   |
|                   |                |              |            |            |
| Billing Informati | on             |              |            |            |
| Full Name         | :              | Margaret Fig | prentino   |            |
| Address           | :              | 220 Leigh Fa | rm Road    |            |
| City              | :              | Durham       |            |            |
| State             | :              | NC           |            |            |
| Zip/Postal Code   | :              | 27707        |            |            |
| Country           | :              | US           |            |            |
|                   |                |              |            |            |

#### Payment by Credit Card for Chapter Maintenance Fee

| ard Check          |                                  |
|--------------------|----------------------------------|
| ll fields are requ | ired.                            |
| redit/Debit (      | Card                             |
| ard Type           | American Express                 |
| ard Number         | 378282246310005                  |
| 2VV                | 2345 Expiration Date 03 - 2023 - |
| Billing Addres     | 5                                |
| irst Name          | Margaret Last Name Fiorentino    |
| ddress             | 220 Leigh Farm Road              |
|                    | Durham State NC                  |
| lity               |                                  |
| iity<br>Country    | United States ZiP 27707          |

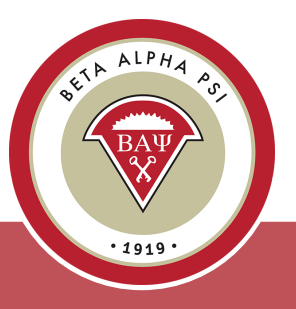

### Payment by Credit Card for Chapter Maintenance Fee

| ayment confirmation |                                                            |        |         |
|---------------------|------------------------------------------------------------|--------|---------|
| Annual maintenance  | fee total: \$325.00                                        |        |         |
| Card Details        |                                                            |        |         |
| Card Type           | American Express                                           |        |         |
| card Number         | XXXX XXXX XXXX 0005                                        |        |         |
| Expiration Date     | 03/2026                                                    |        |         |
| Billing Address     |                                                            |        |         |
| Name                | Margaret Fiorentino                                        |        |         |
| Address             | 9009 Town Center<br>Parkway<br>Lakewood Ranch, FL<br>34202 |        |         |
|                     | 34202                                                      |        |         |
|                     |                                                            | Cancel | Confirm |

Once submitted, the screen will prompt you to confirm the payment of \$325. Select "Confirm". Chapter Maintenance fee is due on October 15 for U.S. chapters, June 15 for Oceania. A \$50 late fee will be added after the due date

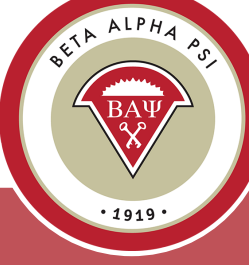

#### Did You Know?

Faculty advisors will receive a PDF version of membership certificates.

**Digital Badges** Inducted members will receive an email from <u>admin@credly.com</u> with instructions on claiming their digital badge. Once claimed, it can be added to their <u>LinkedIn</u> profile. [Click <u>here</u> for instructions on claiming your digital badge or scan the QR code]

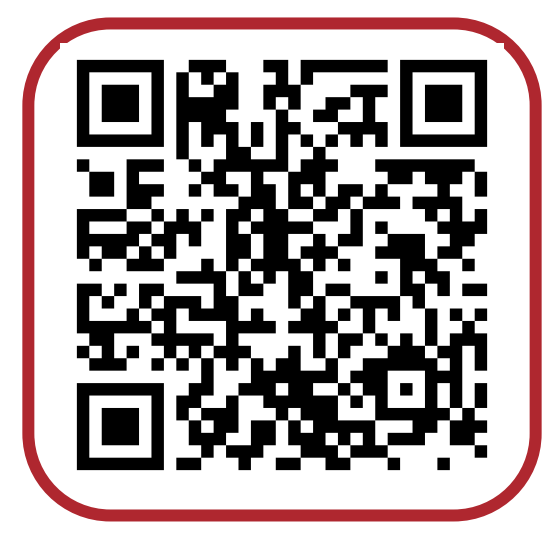

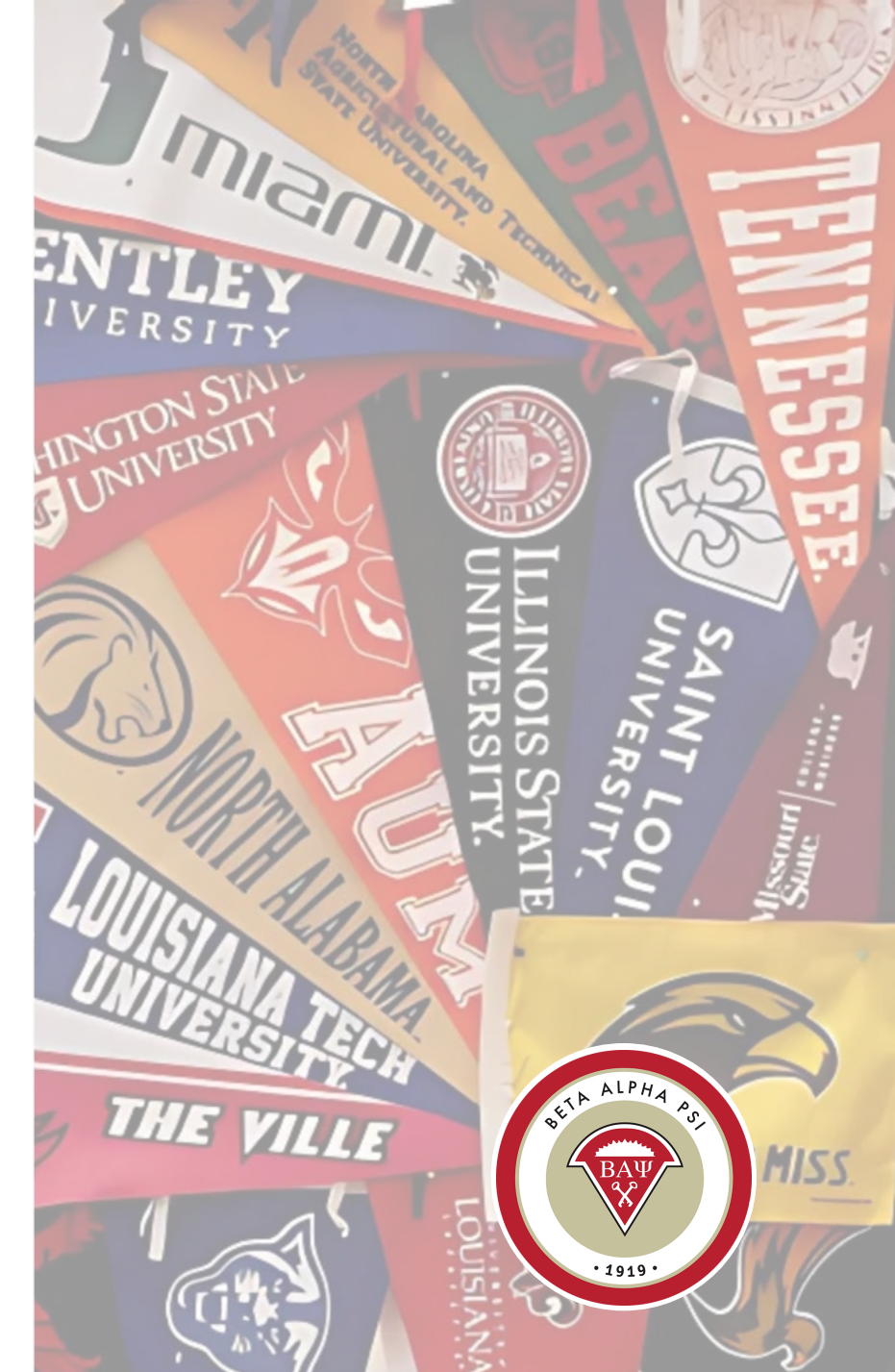

#### **Quiz** on Program for Chapter Activities (PCA)

Score 80% or better for the ROA

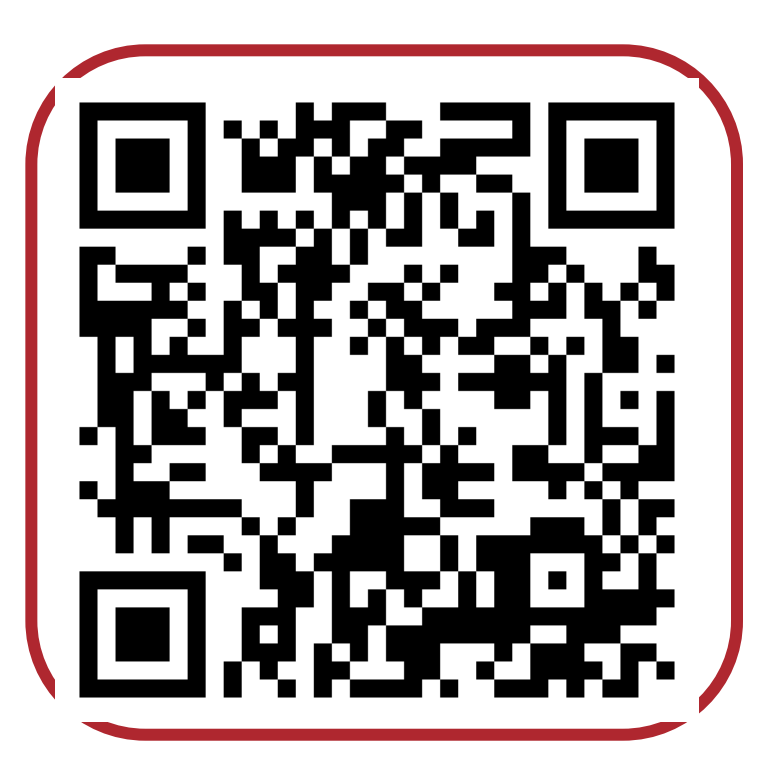

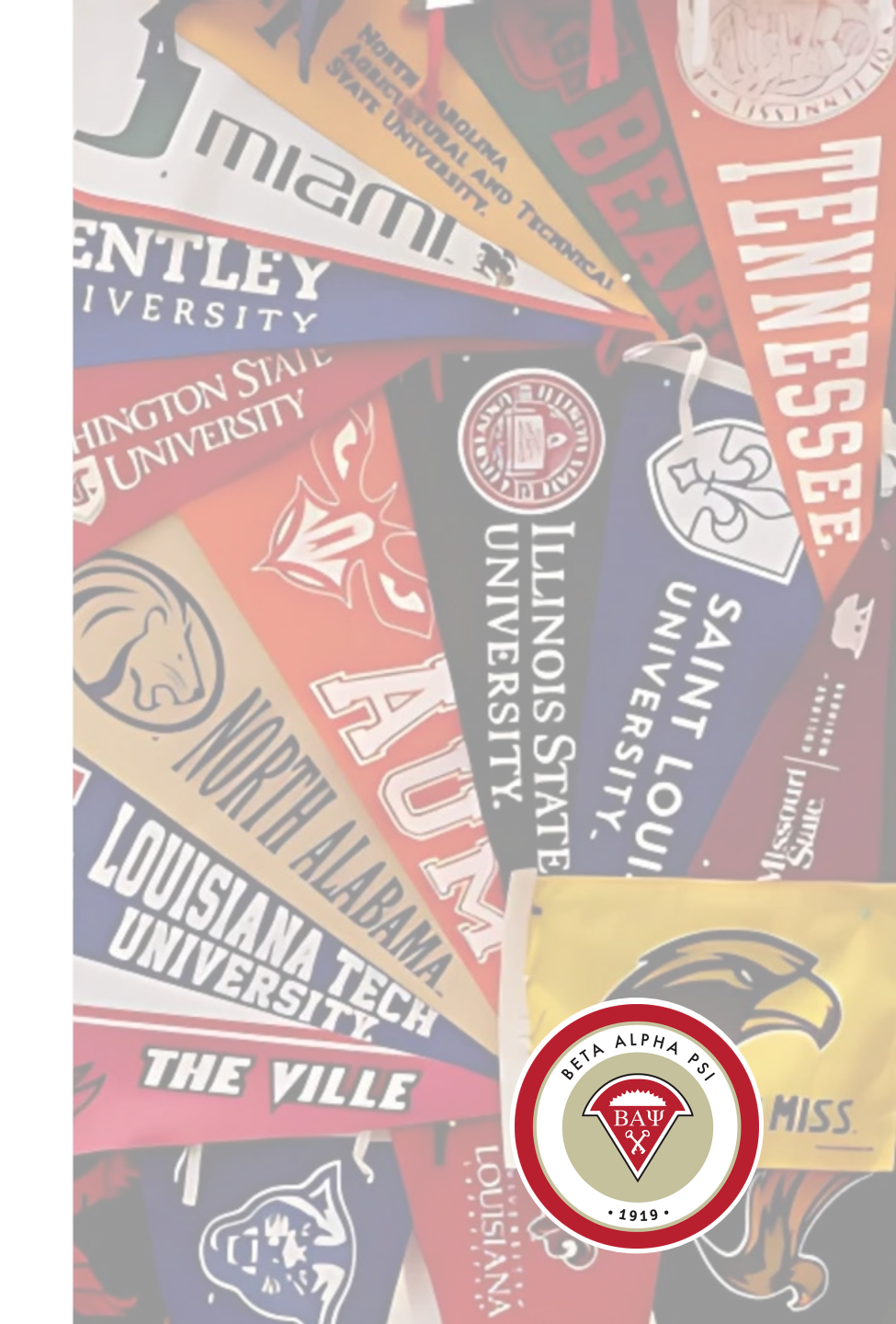

#### <u>Alumni & Member</u> <u>Network</u>

BAP members may join

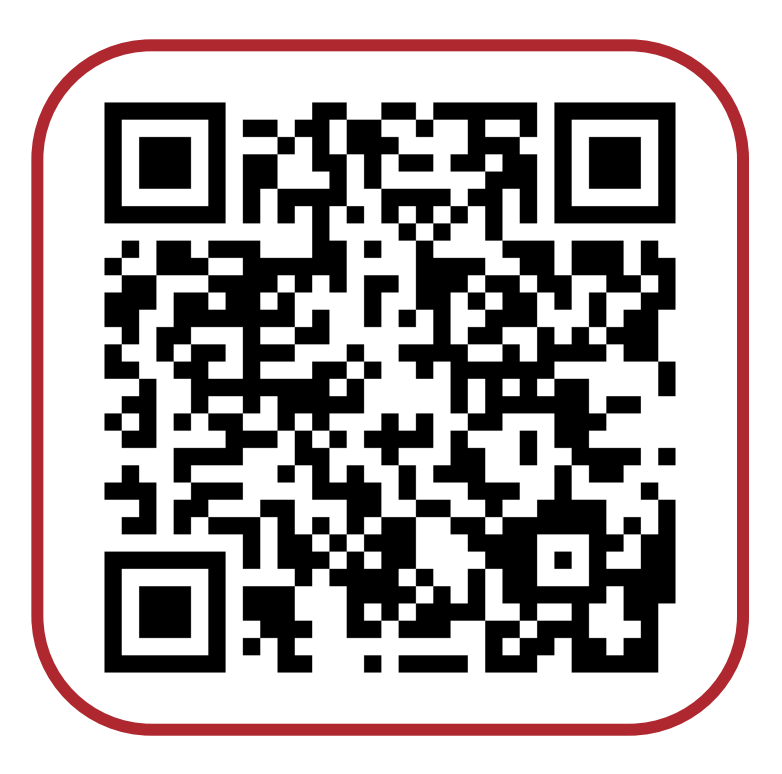

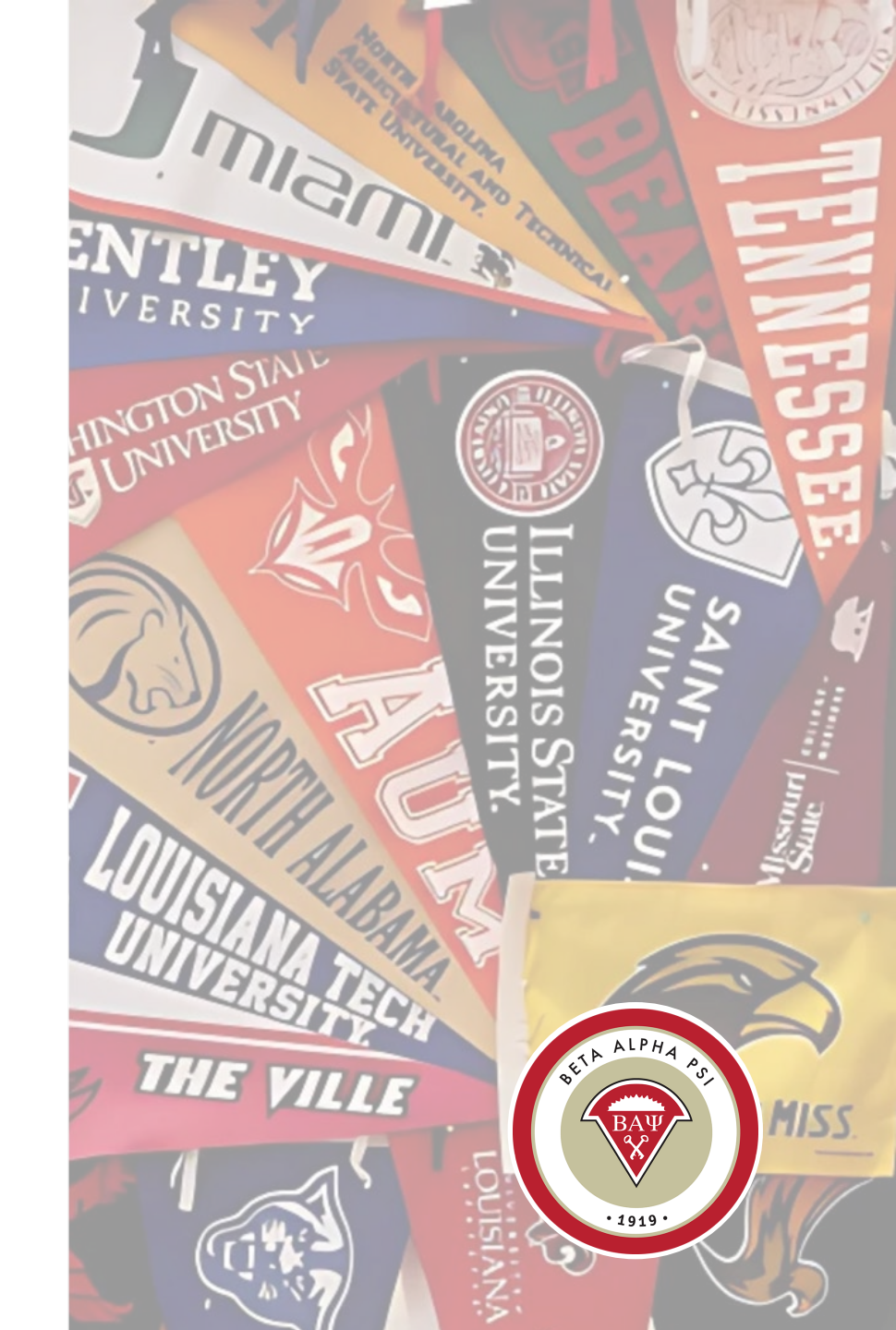

#### **Program for Chapter Activities (PCA)**

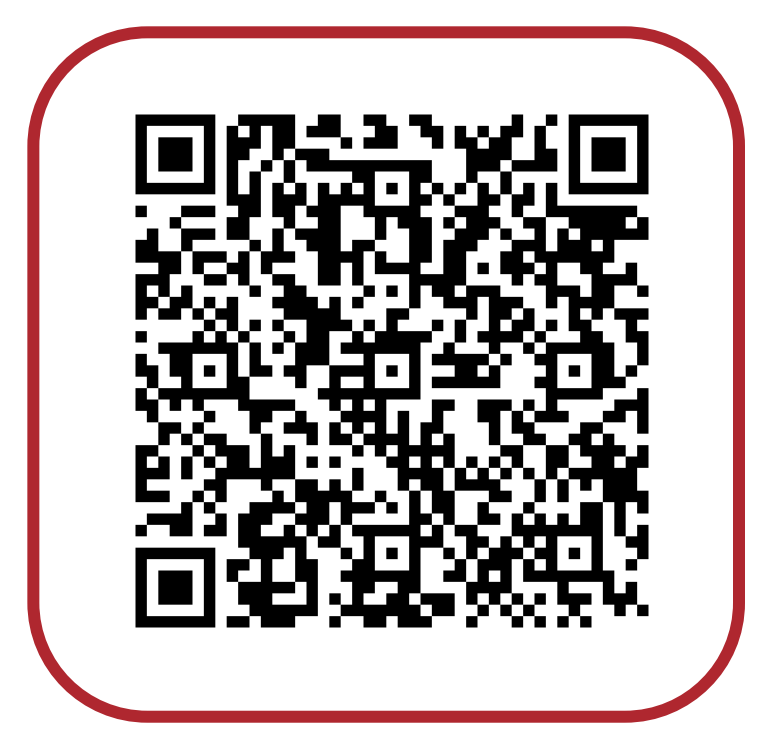

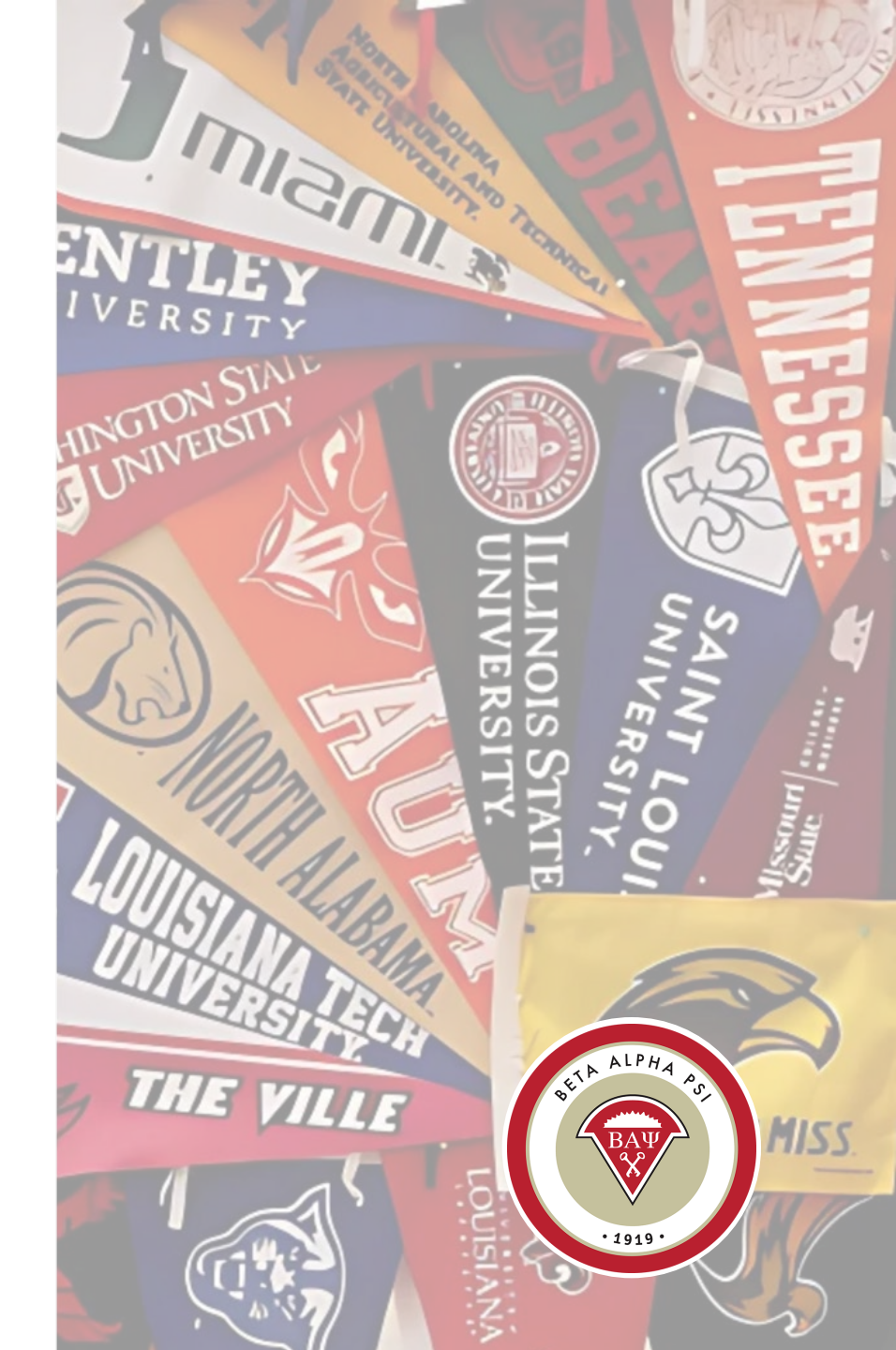

#### 4:33 <u>Tutorial</u> on Beginning of Year Report

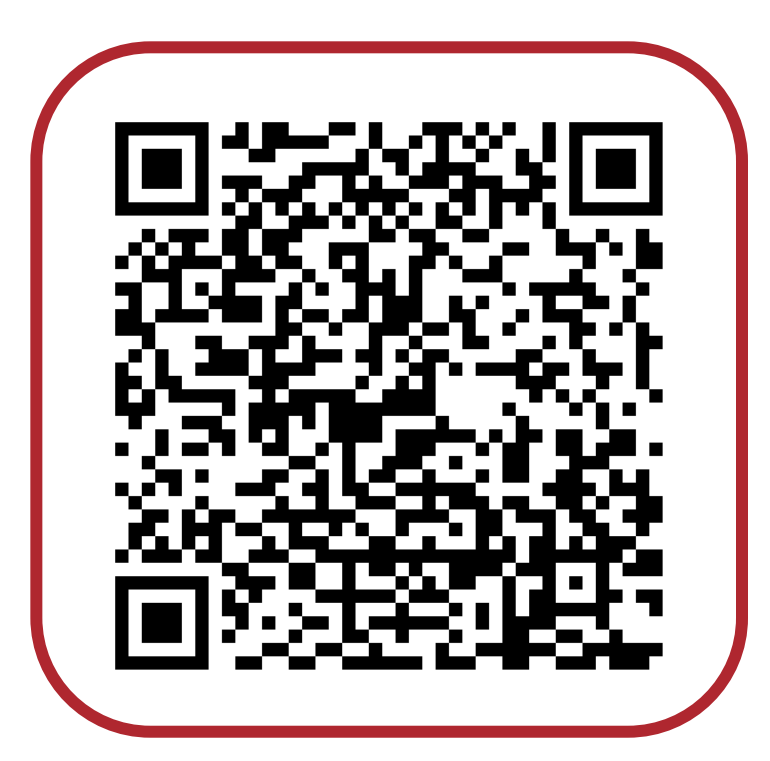

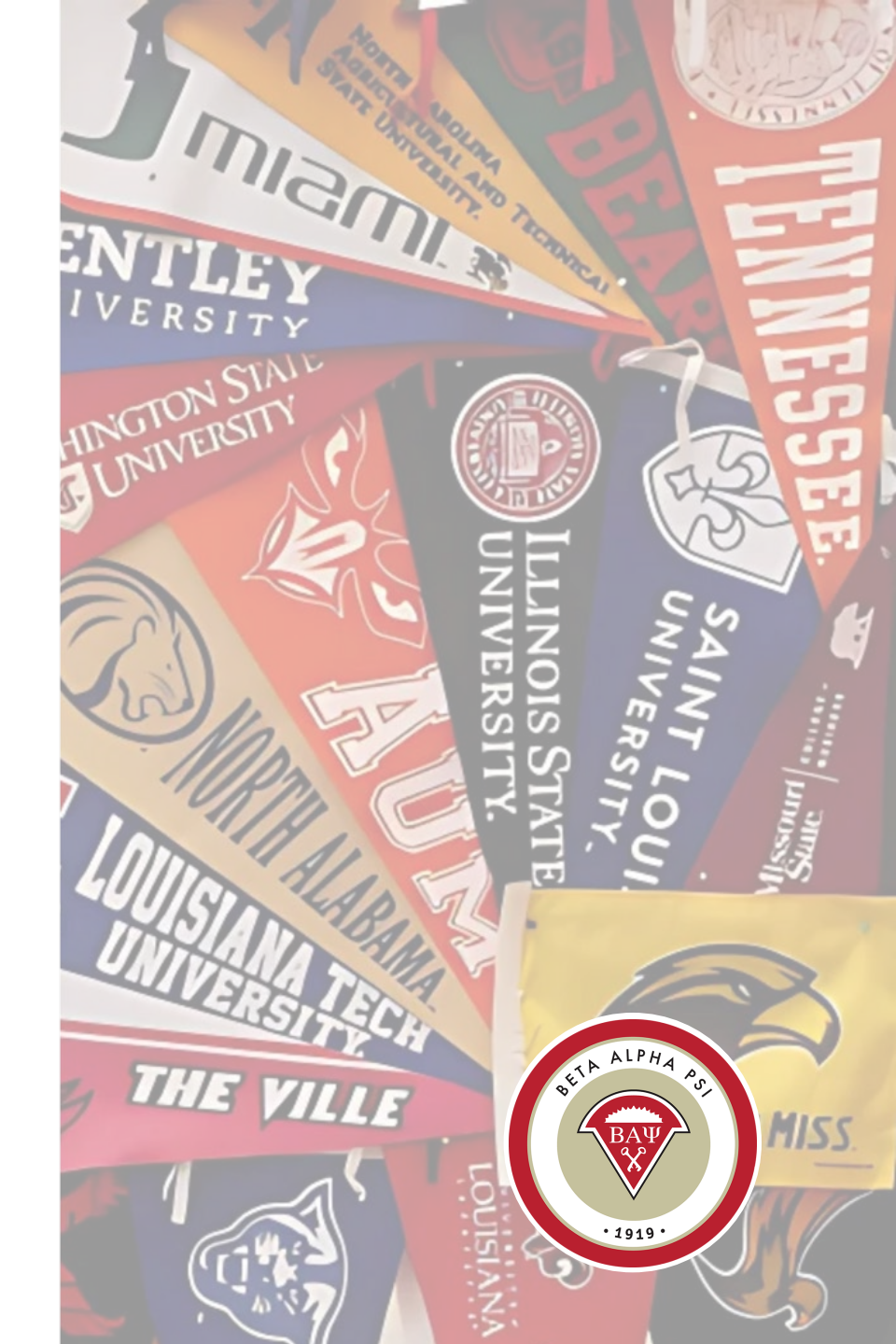

#### Mid-Year Report in <u>90</u> Seconds

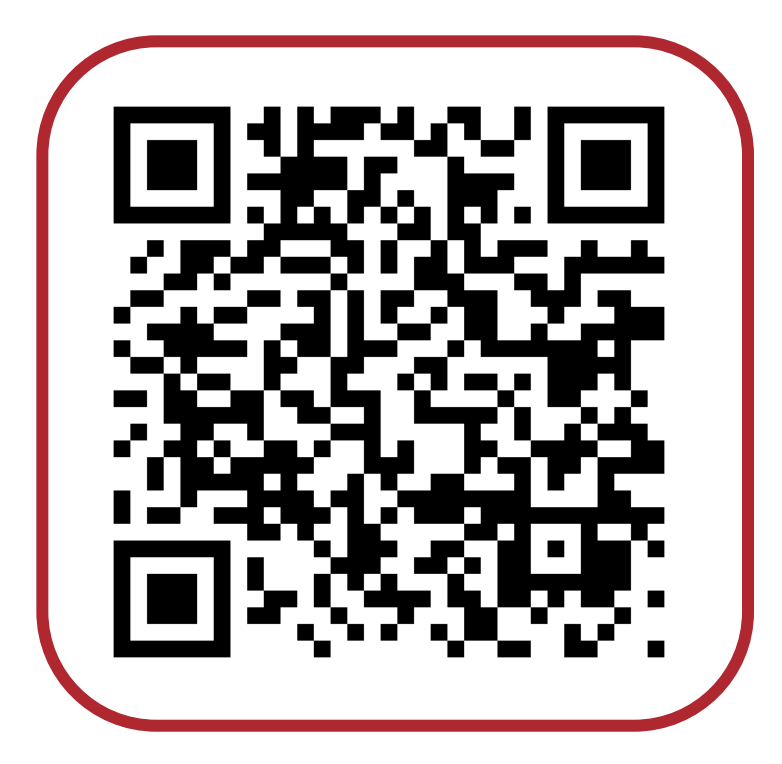

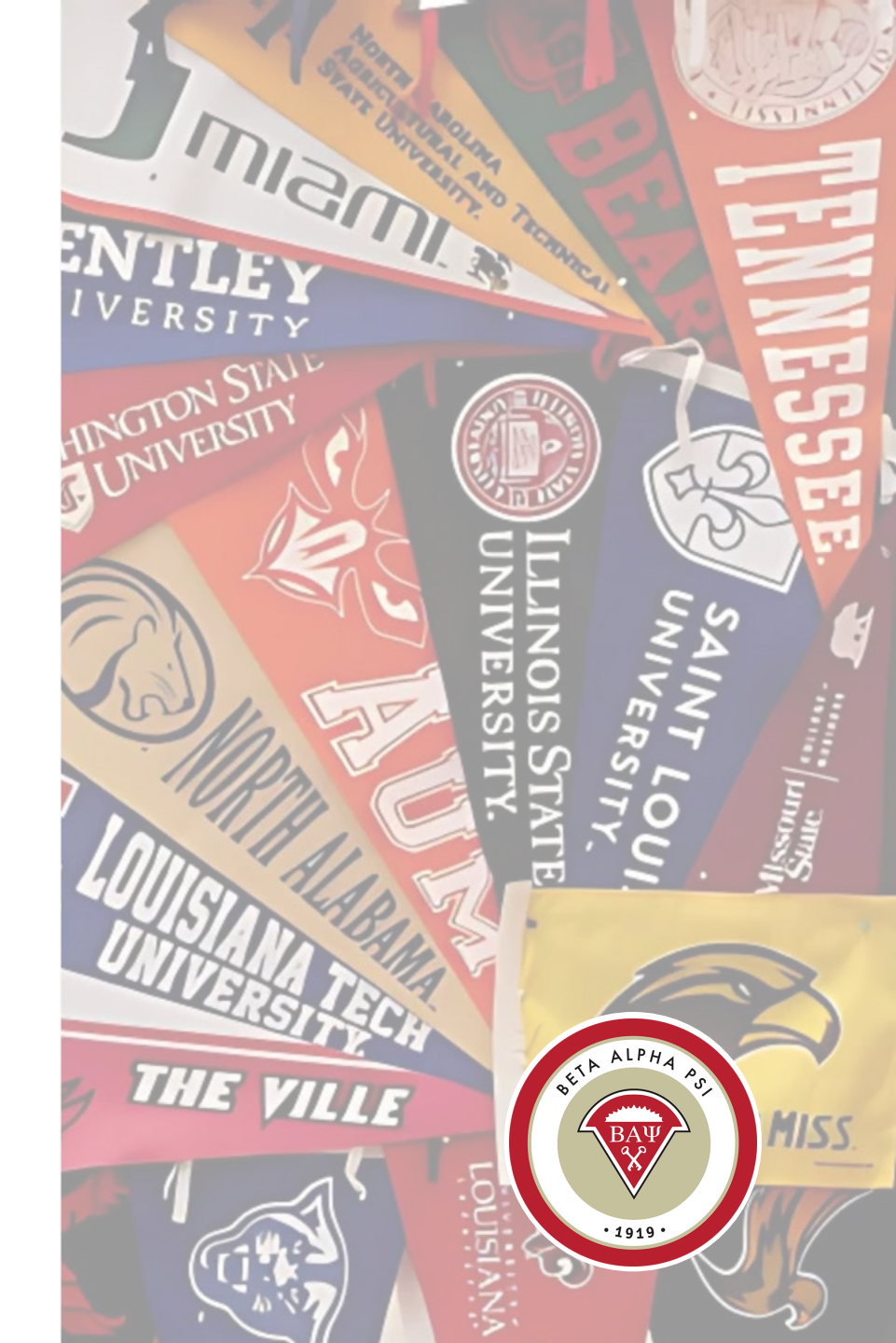

#### **Questions?**

#### Contact the Executive Office

- Email <u>bap@bapeo.org</u>
- Phone 919.402.4044

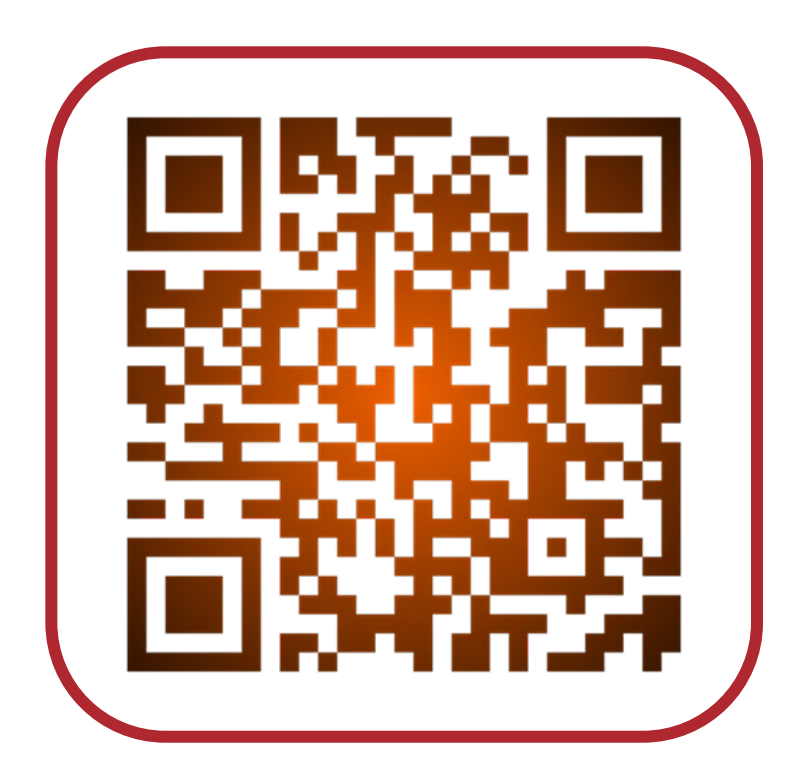

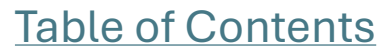

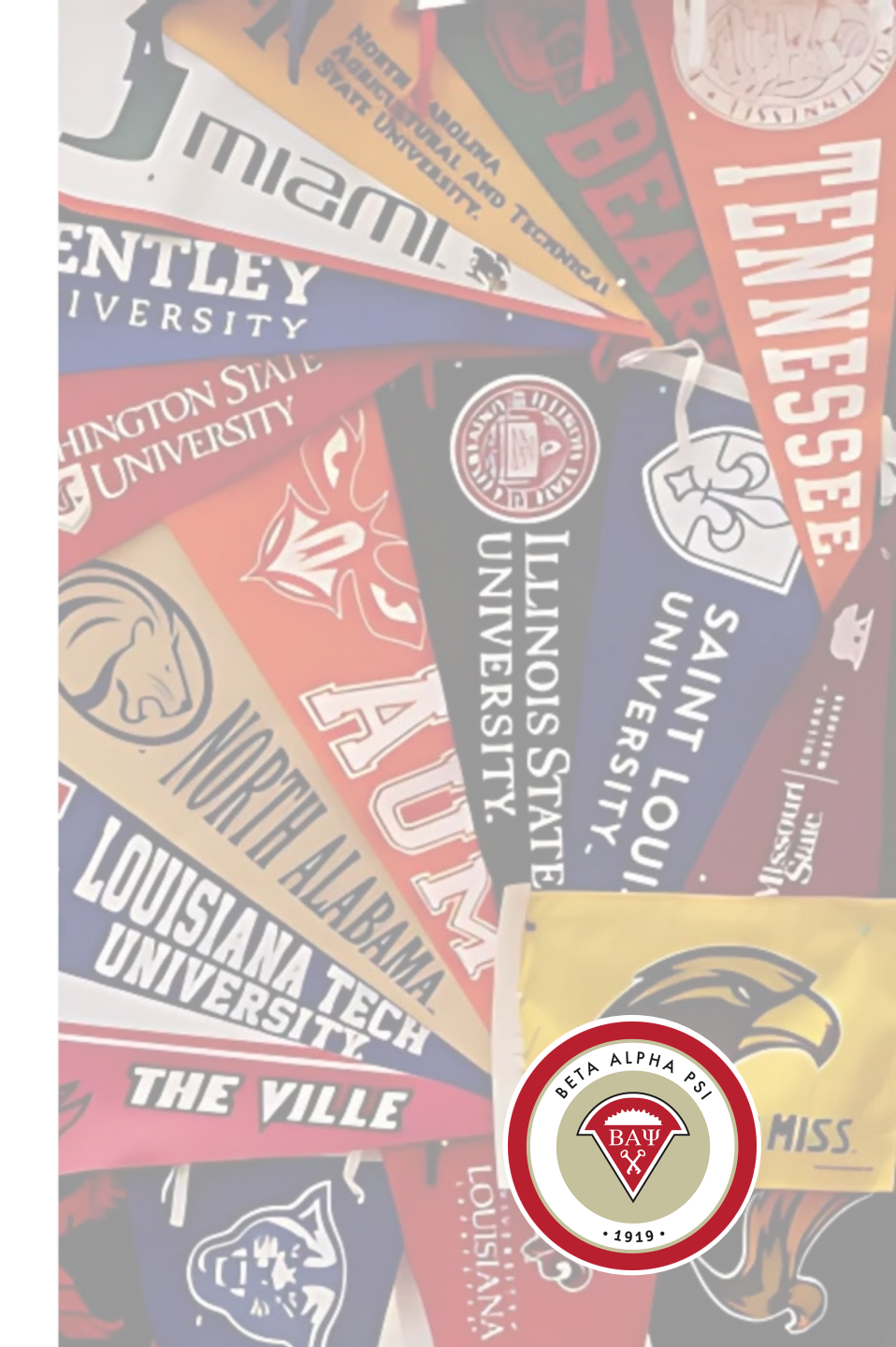